#### Includes Workshops ACE Exam Objectives More than 500 Essential InDesign CS5 Tasks

#### Step-by-Step Tasks in Full Color

# InDesign<sup>®</sup> CS5

What you need, when you need it!

Steve Johnson, Perspection, Inc.

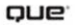

#### Adobe® InDesign® CS5 On Demand

#### Copyright © 2010 by Perspection, Inc.

All rights reserved. No part of this book shall be reproduced, stored in a retrieval system, or transmitted by any means, electronic, mechanical, photo-copying, recording, or otherwise, without written permission from the publisher. No patent liability is assumed with respect to the use of the information contained herein. Although every precaution has been taken in the preparation of this book, the publisher and author assume no responsibility for errors or omissions. Nor is any liability assumed for damages resulting from the use of the information contained herein.

Library of Congress Cataloging-in-Publication Data is on file

ISBN-13: 978-0-7897-4446-3 ISBN-10: 0-7897-4446-5

Printed and bound in the United States of America First Printing: April 2010 13 12 11 10 4 3 2 1

Que Publishing offers excellent discounts on this book when ordered in quantity for bulk purchases or special sales.

For information, please contact: U.S. Corporate and Government Sales

1-800-382-3419 or corpsales@pearsontechgroup.com

For sales outside the U.S., please contact: International Sales

1-317-428-3341 or International@pearsontechgroup.com

#### Trademarks

All terms mentioned in this book that are known to be trademarks or service marks have been appropriately capitalized. Que cannot attest to the accuracy of this information. Use of a term in this book should not be regarded as affecting the validity of any trademark or service mark.

Adobe, the Adobe logo, Acrobat, Bridge, Device Central, Dreamweaver, Extension Manager, Flash, InDesign, Illustrator, PageMaker, Photoshop, Photoshop Elements, and Version Cue are registered trademarks of Adobe System Incorporated. Apple, Mac OS, and Macintosh are trademarks of Apple Computer, Inc. Microsoft and the Microsoft Office logo are registered trademarks of Microsoft Corporation in the United States and/or other countries.

#### Warning and Disclaimer

Every effort has been made to make this book as complete and as accurate as possible, but no warranty or fitness is implied. The authors and the publishers shall have neither liability nor responsibility to any person or entity with respect to any loss or damage arising from the information contained in this book.

Publisher Paul Boger

Associate Publisher Greg Wiegand

Acquisitions Editor Laura Norman

Managing Editor Steve Johnson

Author Steve Johnson

Technical Editor Toni Bennett

Page Layout Beth Teyler

Interior Designers Steve Johnson Marian Hartsough

Photographs Tracy Teyler Toni Bennett

Indexer Katherine Stimson

Proofreader Beth Teyler

Team Coordinator Cindy Teeters

# Introduction

Welcome to *Adobe InDesign CS5 On Demand*, a visual quick reference book that shows you how to work efficiently with InDesign. This book provides complete coverage of basic to advanced InDesign skills.

## **How This Book Works**

You don't have to read this book in any particular order. We've designed the book so that you can jump in, get the information you need, and jump out. However, the book does follow a logical progression from simple tasks to more complex ones. Each task is presented on no more than two facing pages, which lets you focus on a single task without having to turn the page. To find the information that you need, just look up the task in the table of contents or index, and turn to the page listed. Read the task introduction, follow the stepby-step instructions in the left column along with screen illustrations in the right column, and you're done.

## What's New

If you're searching for what's new in InDesign CS5, just look for the icon: **New!**. The new icon appears in the table of contents and throughout this book so you can quickly and easily identify a new or improved feature in InDesign. A complete description of each new feature appears in the New Features guide in the back of this book.

# **Keyboard Shortcuts**

Most menu commands have a keyboard equivalent, such as Ctrl+P (Win) or Imerican +P (Mac), as a quicker alternative to using the mouse. A complete list of keyboard shortcuts is available on the Web at *www.perspection.com*.

#### **How You'll Learn**

How This Book Works What's New Keyboard Shortcuts Step-by-Step Instructions Real World Examples Workshops Adobe Certified Expert Get More on the Web

# Step-by-Step Instructions

This book provides concise stepby-step instructions that show you "how" to accomplish a task. Each set of instructions includes illustrations that directly correspond to the easy-to-read steps. Also included in the text are timesavers, tables, and sidebars to help vou work more efficiently or to teach you more in-depth information. A "Did You Know?" provides tips and techniques to help vou work smarter, while a "See Also" leads you to other parts of the book containing related information about the task.

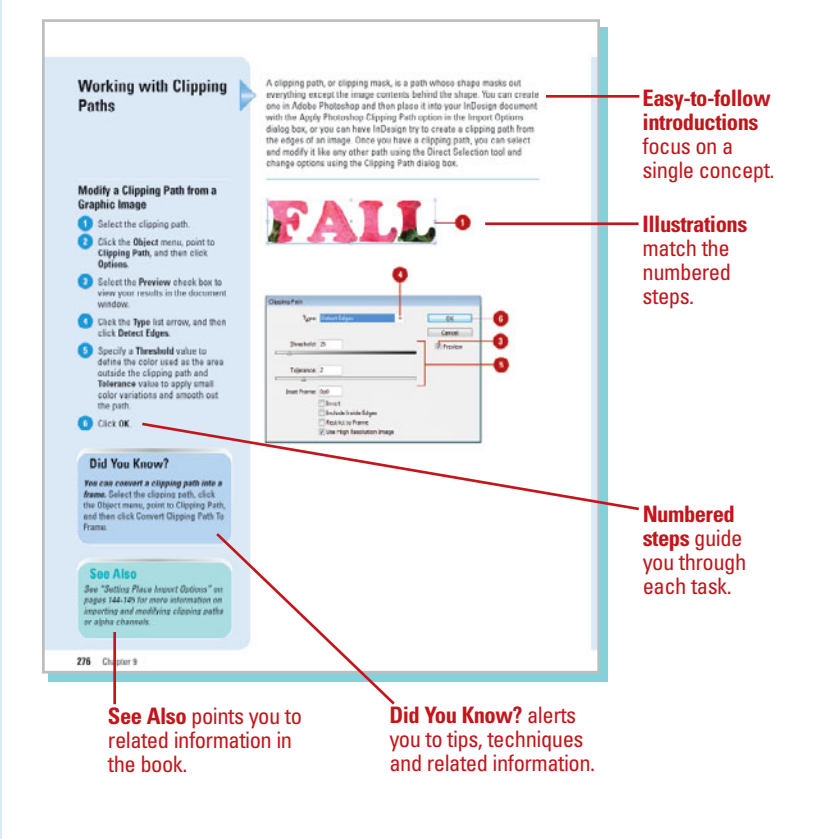

# **Real World Examples**

This book uses real world example files to give you a context in which to use the task. By using the example files, you won't waste time looking for or creating sample files. You get a start file and a result file, so you can compare your work. Not every topic needs an example file, such as changing options, so we provide a complete list of the example files used throughout the book. The example files that you need for project tasks along with a complete file list are available on the Web at www.perspection.com.

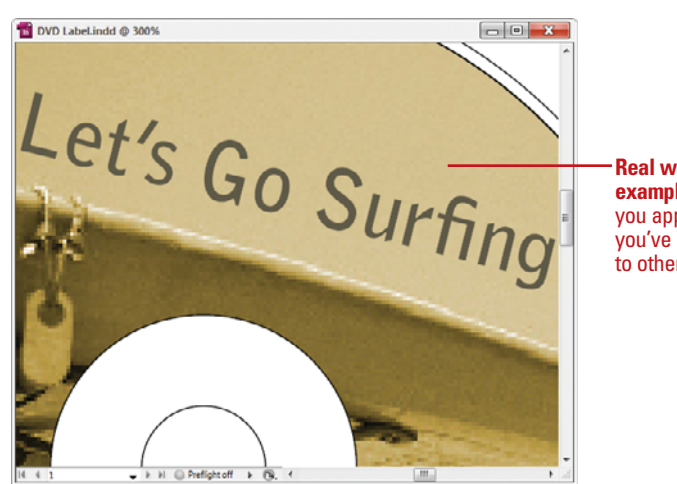

Real world examples help you apply what you've learned to other tasks.

## Workshops

This book shows you how to put together the individual step-bystep tasks into in-depth projects with the Workshops. You start each project with a sample file, work through the steps, and then compare your results with a project results file at the end. The Workshop projects and associated files are available on the Web at *www.perspection.com.* 

# **Adobe Certified Expert**

This book prepares you fully for the Adobe Certified Expert (ACE) exam for Adobe InDesign CS5. Each Adobe Certified Expert certification level has a set of objectives, which are organized into broader skill sets. To prepare for the certification exam, you should review and perform each task identified with an ACE objective to confirm that you can meet the requirements for the exam. Information about the ACE program is available in the back of this book. The Adobe Certified Expert objectives and the specific pages that cover them are available on the Web at www.perspection.com.

#### W Workshops Introduction The Workshop is all about being creative and thinking outside of the box. These workshops will help your tight-brain scar, while making your left-brain happy, by explaining why things work the way they do. Exploring InDusing's possibilities is great furt; however, always stay grounded with knowl edge of how things work. Knowledge to power. Getting and Using the Project Files Each project in the Workshop includes a start file to help you get started with the project, and a to provide you with the results of the proje the task. Before you can use the project files, you need to download them from the Web. You can access the files at www.penspection.com in the software downloads area. After you download the files from the Web, uneompress the files into a tolder on your hard drive to which you have easy access from indexign. Project 1: Creating a Master Page -The Workshops walk you through Skills and Tools: Master pages in-depth projects A master page holds and displays all the elements that you want to appear on every page in a docremarks a base head was about to the construction of the rest of the result of the second second sec to help you put an occument puese summarized by a source over it is made them target to denome, ywm yw a restard a new document, you also craise a mater page. You will lisk a a document with facing pages and set up a master page to add anto page numbers on all page numbers secupit the itile and last page Nast, you will erecate a master page that is built upon the first matter page and add an extra ele-ment to it, then apply that master to the internal left-facing pages of the bookker. InDesign to work. The Project In this project, you'll take a 12 page document and create two master pages, apply them to pages within the document, and override selections on selected pages to change some of the master page elements

<section-header><section-header><section-header><section-header><section-header><section-header><section-header><section-header><section-header><section-header><section-header><section-header><section-header><section-header><section-header><text><text><text>

## Get More on the Web

In addition to the information in this book, you can also get more information on the Web to help you get up-to-speed faster with InDesign CS5. Some of the information includes:

#### **Transition Helpers**

 Only New Features.
 Download and print the new feature tasks as a quick and easy guide.

#### **Productivity Tools**

 Keyboard Shortcuts.
 Download a list of keyboard shortcuts to learn faster ways to get the job done.

#### **More Content**

- Photographs. Download photographs and other graphics to use in your InDesign documents.
- More Content. Download new content developed after publication.

You can access these additional resources on the Web at *www.perspection.com.* 

| eyboard Shortcu                                                                                                    | ıts                                                                                                    |                                                                                                    | k |                                          |
|----------------------------------------------------------------------------------------------------|----------------------------------------------------------------------------------------------------|----------------------------------------------------------------------------------------------------|---|------------------------------------------|
| dobe InDesign CS5 —                                                                                                    |                                                                                                    |                                                                                                    |   | Addition:                                |
| i command on a menu includes a<br>t, to the right of the command nam<br>fiding the first key, and then pressi-<br>ickly. In some cases, a keyboard si<br>e first two keys, and then press the<br>tive to using the mouse and make<br>If you're searching for new keybo<br>ter: N. The N appears in the Keybo                                                                                                    | keyboard referer<br>me, you can perfo<br>ing the second ke<br>hortcut uses three<br>e third key. Keyto<br>s it easy to perfor<br>pard shortcuts in 1<br>oard Shortcuts in 1 | oo, known as a keyboard short-<br>erm the action by pressing and<br>ny to perform the command<br>le keys. Simply press and hold<br>asird shortcuts provide an alter-<br>rm repetitive commands.<br>InDesign CSS, just look for the<br>ble eo you can quickly and eas- |   | <b>content</b><br>is availab<br>on the W |
| identify new or changed shortcuts                                                                                                    | s.                                                                                                    |                                                                                                    |   |                                          |
| identify new or changed shortcuts                                                                                                    | s.<br>Ioard Shortcut                                                                                                    | 15                                                                                                    |   |                                          |
| identify new or changed shortcuts<br>Kcyb                                                                                                    | s.<br>oard Shortcut<br>Windows                                                                                                    | 15<br>Macintesh                                                                                                    |   |                                          |
| identify new or changed shortcuts<br>Keyb<br>Command<br>Mens Commands                                                                                                    | s.<br>Ioard Shortcut<br>Windows                                                                                                    | is<br>Macintesh                                                                                                    |   |                                          |
| identify new or changed shortcuts<br>Keyb<br>Command<br>Mana Commands<br>Tools                                                                                                    | s.<br>oard Shortcut<br>Windows                                                                                                    | S<br>Maxintesh                                                                                                    |   |                                          |
| identify new or changed shortcuts Keyb Command Mana Commands Tasis Eslection tool                                                                                                    | s.<br><b>coard Shortcut</b><br>Windows<br>V. Esc.                                                                                                    | 15<br>Maxintesh<br>V. Esc                                                                                                    |   |                                          |
| identify new or changed shortcuts Keyb Conseard Mana Commonds Tools Gelection tool Direct Selection tool                                                                                                    | s.<br><b>Coard Shortcut</b><br>Windows<br>V. Esc.<br>A                                                                                                    | Maxintesh<br>V. Esc<br>A                                                                                                    |   |                                          |
| identify new or changed shortcuts Keyb Command Generation Generation ted Direct Stateton ted Direct Stateton ted Praint ted                                                                                                    | s.<br>Windows<br>V. Esc<br>A<br>Static-A<br>Cet-Tab                                                                                                    | Kaciatesh<br>V. Cae<br>A<br>BitlirA<br>Commond-Control-Iab                                                                                                    |   |                                          |
| identify new of changed shortcuts Keyb Command Mass Commands Task Geters total Detect Salecton total Praint total Figure Salecton and Direct Salecton total Page Salecton and Direct Salecton total                                                                                                    | s.<br>windews<br>V. Coc<br>A<br>Shift-A<br>Citri-Tab                                                                                                    | S<br>Masiatash<br>V.Coe<br>A<br>BibitA<br>CommonicControl Lab                                                                                                    |   |                                          |
| Keyb Command Command C | s.<br>Windows<br>V. Coc<br>A<br>Shift-A<br>Coth Tab<br>P                                                                                                    | V Esc<br>A<br>StilleA<br>Command.Control.lab                                                                                                    |   |                                          |
| identify new or changed shortcut<br>Keyb<br>Command<br>Tools<br>Celection tool<br>Direct Stateton tool<br>Parities tool<br>Toops Stateton and Direct Salecton<br>tool<br>Pen nol<br>Add Ancher Paint tool<br>Delaya Ancher Paint tool<br>Delaya Ancher Paint tool                                                                                                    | s.<br>Windows<br>V. Coo<br>A<br>Shift-A<br>Cett-Tab<br>P<br>-                                                                                                    | S<br>Maciatesh<br>V. Ese<br>A<br>StallerA<br>Common4.Contral-1ab<br>P                                                                                                    |   |                                          |
| Example of changed shortcuts  Command  Mess Commonly  Mess Commonly  Descention  Descention  Descention  Descention  Partiers tol  Partiers tol  Descention  Partiers  Descention  Descention  Desceni | N. Windows<br>V. Coc<br>A<br>Shite-A<br>Cote-Lab<br>P<br>-<br>-<br>-                                                                                                    | Maciatrali<br>V. Cor<br>A<br>StilleA<br>Command.Contral.lab<br>P<br>-<br>-<br>-<br>Chite.G                                                                                                    |   |                                          |
| kidentify new or changed shortcuts<br>Keyb<br>Centand<br>Mets Commode<br>Tools<br>Gelection ted<br>Detect Solection ted<br>Detect Solection ted<br>Pentien ted<br>Togo Solection and Detect Solection<br>ted<br>Pen mid<br>Add Ancher Pent ted<br>Deters Archer Pent ted<br>Deters Archer Pent ted<br>Topo ted                                                                                                    | N Cor<br>A<br>Date A<br>Date A<br>Chilab<br>P<br>-<br>-<br>Chilab<br>T                                                                                                    | K<br>Maximtesh<br>V Esc<br>A<br>BitithA<br>Command-Contral-lab<br>P<br>-<br>-<br>-<br>-<br>-<br>-<br>-<br>-<br>-<br>-<br>-<br>-<br>-<br>-<br>-<br>-<br>-<br>-                                                                                                    |   |                                          |
| Keyb Commond Key Commond Mess Commondo Descontrol Descontrol Provide Provide Total Provide Total Provide Total Provide Total Provide Total Provide Total Descontrol Provide Total Descontrol Descontrol Descontrol Total Descontrol Descontrol Des | N. Coord Shortcut<br>Windows<br>V. Coo<br>A.<br>Shilt-A.<br>Ctristab.<br>P.<br>-<br>-<br>Daht+C.<br>T.<br>Shilt-T.                                                          | S Maciateah V.Coe A ShiheA Command-Control-Lab P                                                                                                    |   |                                          |
| Keyb Command Command C | N. Second Shortcul<br>Windows<br>V.Cse<br>A.<br>Shift-A.<br>Ctellab<br>P.<br>-<br>-<br>Dath-C<br>I.<br>J.<br>Dath-T<br>N.                                                   | S<br>Macintrab<br>V. Six<br>A<br>Strilv-A<br>Connant-Control-Tab<br>P<br>-<br>-<br>-<br>-<br>-<br>-<br>-<br>-<br>-<br>-<br>-<br>-<br>-                                                                                                    |   |                                          |

# Creating an Interactive Document

#### Introduction

In the past, desktop publishing was exclusively considered a print-based medium. However, with the introduction and popularity of the PDF (Portable Document Format) file format and the Adobe Reader as well as the SWF (ShockWave Flash) file format and the Adobe Flash Player, interactive documents are more popular than ever. Instead of creating a document just for printing, you can now create an interactive document with hyperlinks, bookmarks, and buttons for presentations. You can even add animation using motion presets, page transitions, such as a wipe or dissolve, when you turn a page and insert sounds and videos into an InDesign document in addition to graphics.

With the Hyperlinks panel, you can create hyperlinks that navigate to external URLs, link to files with supplemental information, launch an e-mail client, or jump to a page or section of a page within the same or even a different document. You can also verify your hyperlinks directly in InDesign with no need to export the document to a PDF or Flash (SWF) file for testing.

The Buttons panel is a centralized place to work with interactive buttons in InDesign. The Buttons panel makes it easy to create interactive buttons that perform actions when the document is exported to Flash (SWF file) or Acrobat (PDF). You can create a custom button from a selected object in an InDesign document or select a button from the built-in Samples button library. When you create an interactive button, you can add events and actions to enable navigation within a document, launch a movie, play a sound, or open a Web page.

When you're finished with your interactive document, you can use the Preview panel to view animation and interactivity for the current selection, current spread, or the entire document. 13

#### What You'll Do

**Define Hyperlink Destinations Create Hyperlinks Convert and Stylize Hyperlinks Use the Hyperlinks Panel** Create Cross-References **Create Bookmarks** Add Media Set Media Options Add Animation with Motion Presets Work with Animations **Change Animation Order Add Page Transitions** Use the Buttons Panel **Create Buttons** Work with Events and Actions Work with Button States Set Button Tab Order **Create Multi-State Objects** Use the Preview Panel

# Defining Hyperlink Destinations

#### **Create a Hyperlink Destination**

1 Select the **Hyperlinks** panel.

- Click the Window menu, point to Interactive, and then click Hyperlinks.
- 2 Click the **Options** menu, and then click **New Hyperlink Destination**.
- 3 Click the **Type** list arrow, and then select a hyperlink type:
  - Page. Creates a link to a page in the same document.
  - Text Anchor. Creates a link to a selected area of text.
  - URL. Creates a link to a Web page on the Internet.
- 4 Specify the options related to the hyperlink type; options vary depending on the type.
  - For a Page. Specify a page name, page number, and zoom setting.
  - For a Text Anchor. Specify a name for the anchor.
  - For an URL. Specify a name and address for the URL (Uniform Resource Locator).

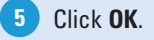

A **hyperlink** is a text or graphic object that is linked to other parts of the document, other documents, or Web pages. A hyperlink consists of a source and a destination. The **source** is the text or graphic object that you click to jump to the hyperlink location while the **destination** is the place that InDesign sends you to. The destination can be in the same document, another document, an e-mail message, or a Web page on the Internet. You need to define a destination before you can define the source.

| Hyperlinks URL: http:// Cross-References | ×<br>*                |              |
|------------------------------------------|-----------------------|--------------|
| URL: http://                             |                       |              |
| Cross-References                         |                       |              |
| Cross-References                         | Ŧ                     |              |
| Cross-kelerences                         |                       |              |
|                                          | A                     |              |
|                                          |                       |              |
|                                          | · *                   |              |
| ~ ~ ~ ~ **                               |                       |              |
|                                          |                       |              |
|                                          | 0                     |              |
|                                          | <b>•</b>              | 5            |
|                                          |                       |              |
| New Hyperlink Destination                |                       |              |
| Type: Page                               | ÷                     | ОК           |
| <u>N</u> ame: P                          | age 1                 | Cancel       |
| E                                        | Name with Page Number |              |
| Page:                                    | 1                     |              |
| Zoom Setting:                            | ixed 👻                |              |
|                                          |                       |              |
|                                          |                       |              |
|                                          |                       |              |
|                                          | Text Anchor           |              |
|                                          |                       |              |
| New Hyperlink Destination                |                       |              |
| Tune: Text Anchor                        |                       | ОК           |
|                                          |                       |              |
| Name West T                              |                       | ( Creation ) |

# Edit or Delete a Hyperlink Destination

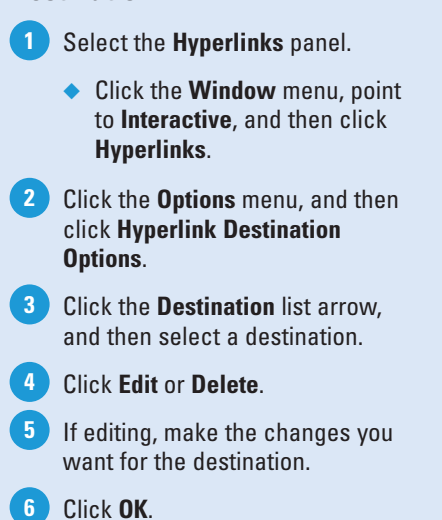

| HYPERLINKS                                                                                                    |                                                                                                    | ** ×          |   |   |                                                                                |         |
|----------------------------------------------------------------------------------------------------|----------------------------------------------------------------------------------------------------|---------------|---|---|--------------------------------------------------------------------------------|---------|
| yperlinks                                                                                                    |                                                                                                    |               |   |   |                                                                                |         |
| RL: http://                                                                                                    |                                                                                                    | -             |   |   |                                                                                |         |
|                                                                                                    |                                                                                                    | *             |   |   |                                                                                |         |
|                                                                                                    |                                                                                                    | -             |   |   |                                                                                |         |
| ross-References                                                                                                    |                                                                                                    |               |   |   |                                                                                |         |
|                                                                                                    |                                                                                                    | ~             |   |   |                                                                                |         |
|                                                                                                    |                                                                                                    | -             |   |   |                                                                                |         |
| \$ \$ C \$                                                                                                    | <b>*</b> ** 9                                                                                                    | 3ii           |   |   |                                                                                |         |
|                                                                                                    |                                                                                                    |               |   |   |                                                                                |         |
|                                                                                                    |                                                                                                    |               |   |   |                                                                                |         |
|                                                                                                    |                                                                                                    | (             | 3 |   |                                                                                |         |
|                                                                                                    |                                                                                                    |               | Ψ |   |                                                                                |         |
|                                                                                                    |                                                                                                    |               |   |   |                                                                                |         |
|                                                                                                    |                                                                                                    |               |   |   |                                                                                |         |
| lyperlink Destination C                                                                                                    | ptions                                                                                                    |               |   |   |                                                                                |         |
| lyperlink Destination (<br>Destination: Pa                                                                                                    | ptions<br>ge 1                                                                                                    |               | ļ |   | ОК                                                                             |         |
| typerlink Destination C<br>Destination: Pa<br>Type: Page                                                                                                    | options<br>ge1                                                                                                    |               | • |   | OK<br>Cancel                                                                   |         |
| typerlink Destination C<br>Destination: Pa<br>Type: Page<br><u>N</u> ame:                                                                                          | pptions<br>ge1<br>v<br>Page 1                                                                                                    |               | - | _ | OK<br>Cancel                                                                   |         |
| typerlink Destination C<br>Destination: Pa<br>– Type: Page<br><u>N</u> ame:                                                                                        | Pptions<br>ge 1<br>Page 1                                                                                                    | h Page Number | • |   | OK<br>Cancel<br>Edit                                                           |         |
| typerlink Destination C<br>Destination: Pa<br>Type: Page<br><u>N</u> ame:<br><u>P</u> age:                                                                         | Page 1<br>Page 1<br>Name with                                                                                                    | h Page Number | • |   | OK<br>Cancel<br>Edit<br>Delete                                                 | (       |
| typerlink Destination (<br>Destination:<br>Type: Page<br>Name:<br>Page:<br>Zoom Setting:                                                                           | Page 1<br>Page 1<br>Name with                                                                                                    | h Page Number | • |   | OK<br>Cancel<br>Edit<br>Delete<br>Delete All                                   | (       |
| typerlink Destination (<br>Destination: 2<br>Type: Page<br>Name:<br>Page:<br>Zoom Setting:                                                                         | Page 1<br>Page 1<br>Name with<br>Fixed                                                                                                    | h Page Number | • |   | OK<br>Cancel<br>Edit<br>Delete<br>Delete All                                   | (       |
| Apperlink Destination (<br>Destination:<br>Type: Page<br>Name:<br>Page:<br>Zoom Setting:                                                                           | Page 1<br>Page 1<br>Name with<br>↓<br>Fixed                                                                                                    | h Page Number | • |   | OK<br>Cancel<br>Edit<br>Delete<br>Delete All                                   |         |
| typerlink Destination (<br>Destination: Page<br>Type: Page<br>Name:<br>Page:<br>Zoom Setting:                                                                      | Page 1<br>Page 1<br>Name with<br>The fixed                                                                                                    | h Page Number | • |   | OK<br>Cancel<br>Edit<br>Delete<br>Delete All                                   |         |
| typerlink Destination (<br>Destination: Pa<br>Type: Page<br>Name:<br>Page:<br>Zoom Setting:                                                                        | ptions<br>ge1<br>Page1<br>Name with<br>Timed                                                                                                    | h Page Number | • |   | OK<br>Cancel<br>Edit<br>Delete<br>Delete All                                   |         |
| typerlink Destination (<br>Destination: Page<br>Type: Page<br>Name:<br>Page:<br>Zoom Setting:<br>typerlink Destination (                                           | ptions<br>ge 1<br>Page 1<br>Name with<br>Trixed                                                                                                    | h Page Number | • |   | OK<br>Cancel<br>Edit<br>Delete<br>Delete All                                   |         |
| typerlink Destination (<br>Destination: Page<br>Name:<br>Page:<br>Zoom Setting:<br>typerlink Destination (<br>Destination: Pa                                      | ptions<br>ge 1<br>Page 1<br>Name with<br>Trixed<br>Prixed                                                                                                    | h Page Number |   |   | OK<br>Cancel<br>Edit<br>Delete<br>Delete All<br>OK                             |         |
| typerlink Destination (<br>Destination: P2<br>- Type: Page<br>Name:<br>Page:<br>Zoom Setting:<br>typerlink Destination (<br>Destination: Page                      | ptions<br>ge 1<br>Page 1<br>Name with<br>\$\frac{1}{1}<br>Fixed<br>Pptions<br>ge 1<br>V                                                                                                    | h Page Number |   |   | OK<br>Cancel<br>Edit<br>Delete<br>Delete All<br>OK<br>Cancel                   | (<br> ( |
| typerlink Destination (<br>Destination: P2<br>Type: Page<br>Name:<br>Page:<br>Zoom Setting:<br>typerlink Destination (<br>Destination: Page<br>Type: Page<br>Name: | ptions<br>ge 1<br>Page 1<br>Name with<br>Trixed<br>Prixed<br>Page 1<br>Fixed<br>Page 1<br>Value Vital<br>Value Vital | h Page Number |   |   | OK<br>Cancel<br>Edit<br>Delete<br>Delete All<br>OK<br>Cancel                   |         |
| typerlink Destination (<br>Destination: P2<br>Type: Page<br>Name:<br>Zoom Setting:<br>typerlink Destination (<br>Destination: Page<br>Type: Page<br>Name:          | ptions<br>ge 1<br>Page 1<br>Name with<br>Trixed<br>Prixed<br>Page 1<br>Page 1<br>Page 1<br>Page 1<br>Page 1<br>Page 1                                                                                                    | h Page Number |   |   | OK<br>Cancel<br>Edit<br>Delete<br>Delete All<br>OK<br>Cancel<br>Edit           |         |
| Ayperlink Destination (<br>Destination: P<br>Type: Page<br>Name:<br>Page:<br>Zoom Setting:<br>Ayperlink Destination (<br>Destination: Page<br>Type: Page<br>Name:  | ptions<br>ge 1<br>Page 1<br>Name with<br>A ptions<br>ge 1<br>Page 1<br>Page 1<br>Page 1<br>Name with<br>A ptions                                                                                                    | h Page Number |   |   | OK<br>Cancel<br>Edit<br>Delete<br>Delete All<br>OK<br>Cancel<br>Edit<br>Delete |         |

# **Creating Hyperlinks**

Before you can create a hyperlink, you need to define a hyperlink destination. After you create one or more hyperlink destinations, you can create a hyperlink source, which is a text or graphic object that you click to jump to a hyperlink destination. You can link a hyperlink to several different destination types, including URL, File, Email, Page, Text Anchor, and Shared Destination. If you need a quick hyperlink to an URL, you can create one with the New Hyperlink From URL command.

#### **Create a Hyperlink**

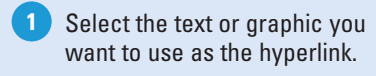

- 2 Select the Hyperlinks panel.
  - Click the Window menu, point to Interactive, and then click Hyperlinks.
- 3 Click the **Options** menu, and then click **New Hyperlink**.
- 4 Click the **Link To** list arrow, and then select an option:
  - URL. Creates a link to a web page on the Internet.
  - File. Creates a link to a document.
  - Email. Creates an e-mail message link, which opens your default e-mail program.
  - Page. Creates a link to a page in the same document.
  - Text Anchor. Creates a link to a selected area of text.
  - Shared Destination. Creates a link to the same destination from multiple sources.
- 5 Specify the options related to the hyperlink type; options vary depending on the type.
  - For an URL. Specify a name and address for the URL (Uniform Resource Locator).
  - For a File. Use the Browse button to select a file to link.

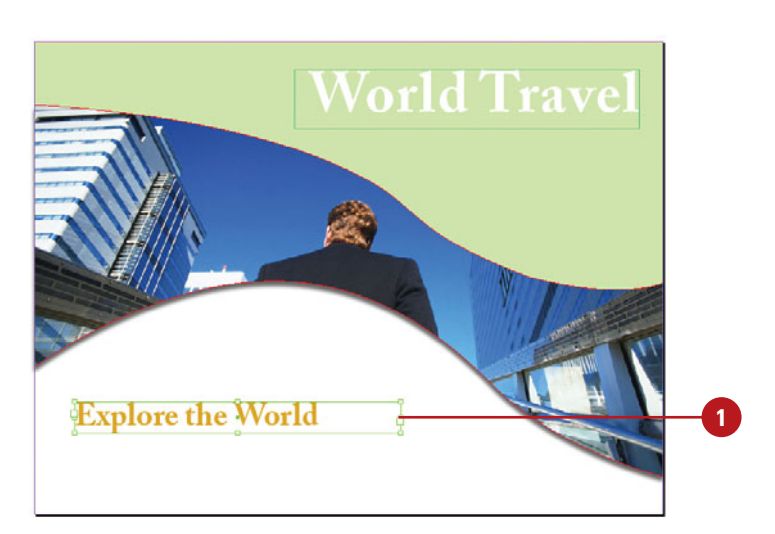

| 2                |    |     |    |     |          |
|------------------|----|-----|----|-----|----------|
|                  |    |     | 44 | ×   |          |
| HYPERLINKS       |    |     |    | -=- | <u> </u> |
| Hyperlinks       |    |     |    |     |          |
| URL: http://     |    |     |    | -   |          |
|                  |    |     |    | *   |          |
|                  |    |     |    | Ŧ   |          |
| Cross-References |    |     |    |     |          |
|                  |    |     |    | *   |          |
|                  |    |     |    | -   |          |
|                  | CX | * * | î  |     |          |

- For an Email. Specify an e-mail address and message subject line.
- For a Page. Specify a page name, page number, and zoom setting.
- For a Text Anchor. Specify a name for the anchor.
- For a Shared Destination.
   Specify a document name, and hyperlink destination.
- 6 Specify a character style for the text and appearance options for the hyperlink.

Click OK.

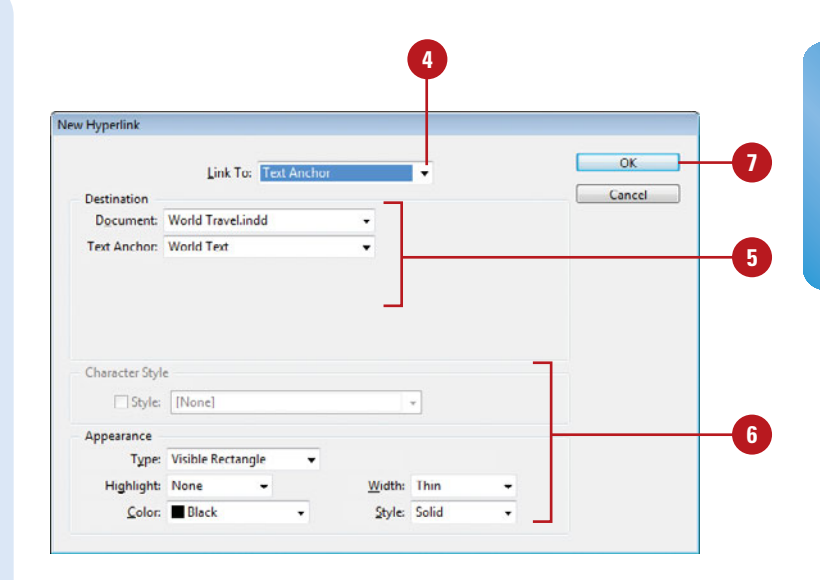

#### **Create a Hyperlink From an URL**

- Select the text that you want to use to create a URL.
- 2 Select the Hyperlinks panel.
  - Click the Window menu, point to Interactive, and then click Hyperlinks.
- 3 Click the **Options** menu, and then click **New Hyperlink From URL**.

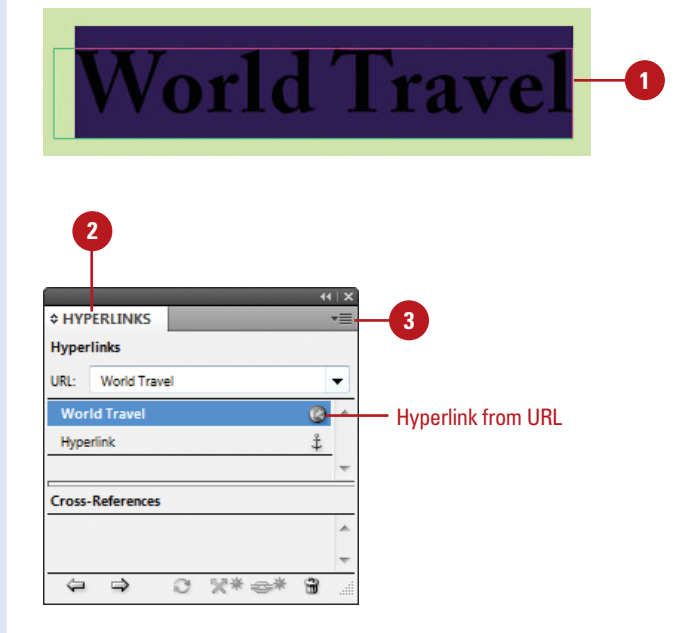

# Converting and Stylizing Hyperlinks

# Convert and Stylize URLs to Hyperlinks

1 Select the **Hyperlinks** panel.

- Click the Window menu, point to Interactive, and then click Hyperlinks.
- 2 Click the **Options** menu, and then click **Convert URLs to Hyperlinks**.
- 3 Click the Search list arrow, and then select the scope option you want: Document, Story, or Selection.
- 4 To apply a character style to the converted hyperlinks, select the Apply to Hyperlink check box, click the Character Style list arrow, and then select a character style.
- 5 Use the following buttons to find or convert the URL strings:
  - Find. Starts the search for the next URL string.
  - Convert. Converts the selected URL string to a hyperlink.
  - Convert All. Changes all find URL strings to hyperlinks.
- 6 If the Finished Finding URLs alert dialog box appears, click **OK**.

When you're finished, click **Done**.

If you have one or more URLs in your document, you can use the Convert URLs to Hyperlink command (**New!**) to search the current selection, story, or document for URL strings and convert them to hyperlinks. The Convert URLs to Hyperlinks dialog box works like the Find/Change dialog box. You can find URLs and convert one URL at a time or convert them all at once. In addition to converting URLs to hyperlinks, you can also apply a character style to create a consistent look. However, if you don't want them all the same, you can change the style and appearance of individual hyperlinks.

| 0                |      |      |            |     |
|------------------|------|------|------------|-----|
|                  |      | 4    | •   ×      |     |
| HYPERLINKS       |      |      | • <b>=</b> | - 2 |
| Hyperlinks       |      |      |            |     |
| URL: http://     |      |      | -          |     |
|                  |      |      | ~          |     |
|                  |      |      | -          |     |
| Cross-References |      |      |            |     |
|                  |      |      | *          |     |
|                  |      |      | -          |     |
|                  | 0 %* | e* 9 |            |     |

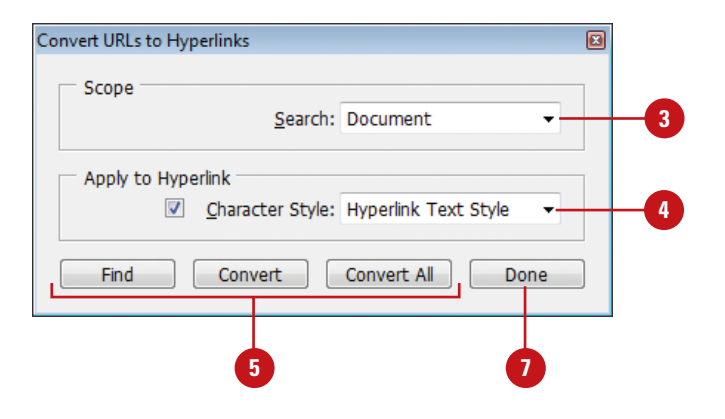

# Change the Appearance of a Hyperlink

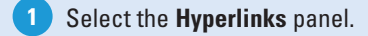

- Click the Window menu, point to Interactive, and then click Hyperlinks.
- 2 Select the hyperlink you want to edit.
- 3 Click the **Options** menu, and then click **Hyperlink Options**.
  - You can also double-click a hyperlink in the Hyperlinks panel.
- 4 Double-click the hyperlink in the Hyperlinks panel.
- 5 For text, select the **Style** check box, and then select a character style.
- <sup>6</sup> Make the changes you want for the hyperlink appearance.
  - Type. Specify a visibility setting for the hyperlink.
  - Highlight. Specify a highlight setting for the hotspot.
  - Color. Specify a color for the hyperlink.
  - Width. Specify a thickness for the visible rectangle type.
  - Style. Specify a line style for the visible rectangle type.
  - Click OK.

|                                                                  | Link To: She                             | red Destin   | ation          |              |    | _ | OK     |  |
|------------------------------------------------------------------|------------------------------------------|--------------|----------------|--------------|----|---|--------|--|
| Destination                                                      |                                          |              |                |              |    |   | Cancel |  |
| Document:                                                        | World Travel.indd                        |              |                | 13           | •  |   |        |  |
| <u>N</u> ame:                                                    | http://www.worldtr                       | avel.com     |                | ं            | -  |   |        |  |
|                                                                  | URL (http://www.wo                       | rldtravel.co | m)             |              |    |   |        |  |
|                                                                  |                                          |              |                |              |    |   |        |  |
|                                                                  |                                          |              |                |              |    |   |        |  |
|                                                                  |                                          |              |                |              |    |   |        |  |
|                                                                  |                                          |              |                |              |    |   |        |  |
| Character Styl                                                   | e                                        |              |                |              |    |   |        |  |
| Character Styl                                                   | e<br>[None]                              |              |                | ·            |    |   |        |  |
| Character Styl<br>I♥ Style:<br>Appearance                        | e<br>[None]                              |              |                | - J <u>i</u> |    |   |        |  |
| Character Styl<br>V Style:<br>Appearance<br>Type:                | e<br>[None]<br>Visible Rectangle         |              |                | •            |    |   |        |  |
| Character Styl<br>IV Style:<br>Appearance<br>Type:<br>Highlight: | e<br>[None]<br>Visible Rectangle<br>None | •            | <u>W</u> idth: | Thin         | -1 |   |        |  |

# Using the Hyperlinks Panel

# The Hyperlinks panel is a centralized place to work with hyperlinks and cross references in InDesign. The redesigned Hyperlinks panel makes it easy to create hyperlinks that navigate to external URLs, link to files with supplemental information, launch an e-mail client, or jump to a page or section of a page within the same or even a different document. You can also verify your hyperlinks directly in InDesign with no need to export the document to a PDF or Flash (SWF file) for testing. You can use buttons on the bottom of the panel to go to the hyperlinks source or destination, create a new hyperlink, or delete hyperlinks.

#### **Use the Hyperlinks Panel**

- 1 Select the **Hyperlinks** panel.
  - Click the Window menu, point to Interactive, and then click Hyperlinks.
- 2 Use any of the following buttons or commands to perform an operation:
  - Go to the Hyperlink Source. Select the hyperlink, and then click the Go to Source button.
  - Go to the Hyperlink Destination. Select the hyperlink, and then click the Go to Destination button.
  - Create a New Hyperlink. Create a destination, and then click the Create New Hyperlink button.
  - Delete a Hyperlink. Select the hyperlink, click the Delete Selected Hyperlinks button, and then click Yes.
  - Reset a Hyperlink. Select the hyperlink, click the Options menu, and then click Reset Hyperlink.
  - Update a Hyperlink. Select the hyperlink, click the Options menu, and then click Update Hyperlink.

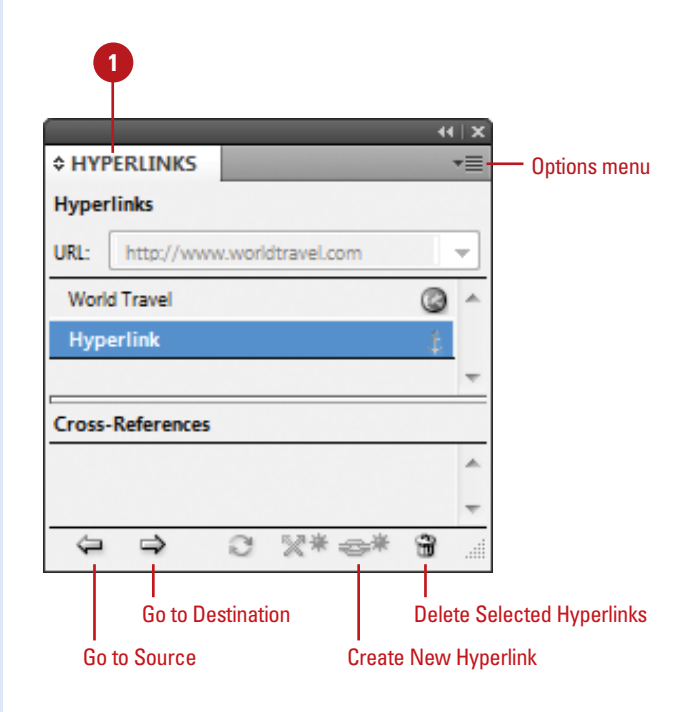

#### Edit a Hyperlink

- 1 Select the **Hyperlinks** panel.
  - Click the Window menu, point to Interactive, and then click Hyperlinks.
- 2 Select the hyperlink you want to edit.
- 3 Click the **Options** menu, and then click **Hyperlink Options**.
  - You can also double-click a hyperlink in the Hyperlinks panel.
- Click the **Link To** list arrow, and then select an option:
  - URL. Creates a link to a web page on the Internet.
  - File. Creates a link to a document.
  - Email. Creates an e-mail message link, which opens your default e-mail program.
  - Page. Creates a link to a page in the same document.
  - Text Anchor. Creates a link to a selected area of text.
  - Shared Destination. Creates a link to the same destination from multiple sources.
- 5 Specify the options related to the hyperlink type; options vary depending on the Link To type.
- 6 Click OK.

#### See Also

See "Creating Hyperlinks" on page 348-349 for more information on setting options for editing a hyperlink.

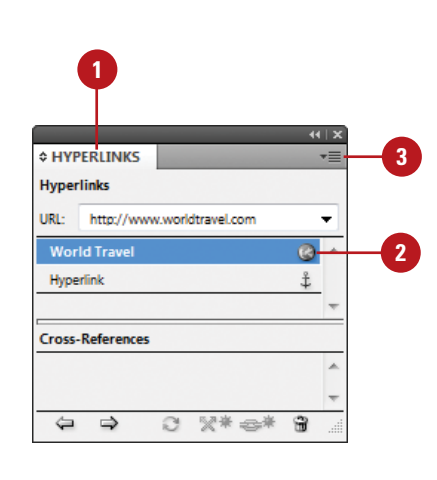

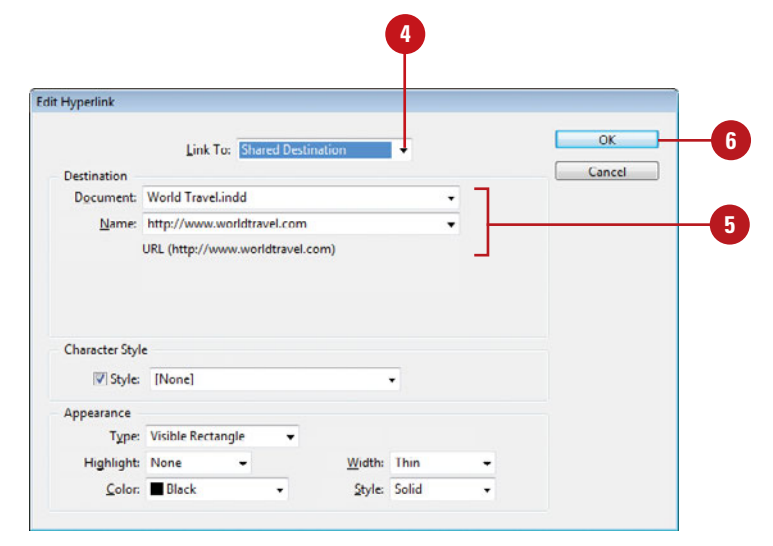

# Creating Cross-References

#### **Create a Cross-Reference**

- 1 Click to place the insertion point where you want the cross-reference.
- 2 Select the Hyperlinks panel.
  - Click the Window menu, point to Type & Tables, and then click Cross-References.
- 3 Click the **New Cross-Reference** button on the panel.
- 4 Click the **Link To** list arrow, and then select a link type.
- 5 Click the **Document** list arrow, and then select a document location.
- 6 Select a paragraph in the document or a hyperlink destination for the text anchor.
- 7 Click the Format list arrow, and then select a cross-reference format.
- 8 Make the changes you want for the cross-reference appearance.
  - Type. Specify a visibility setting.
  - Highlight. Specify a highlight setting for the hotspot.
  - Color. Specify a color.
  - Width. Specify a thickness for the visible rectangle type.
  - Style. Specify a line style for the visible rectangle type.

Dick OK.

A cross-reference refers a reader from one section of a document to another. For example, *For more information, see "Using the Hyperlinks Panel" on page 352.* The text being referred to is the destination text, while the text generated from the destination is the source cross-reference, which is editable. The Hyperlinks panel is a centralized place to create and work with hyperlinks and cross references in InDesign. You can use buttons on the bottom of the panel to go to the cross-reference source or destination, create a new cross-reference, or delete crossreferences. When you create or edit a cross-reference, you can select format and appearance settings for the reference.

| 2                                 |        |        |
|-----------------------------------|--------|--------|
|                                   |        | ×   ++ |
| Hyperlinks                        |        | .=     |
| URL: http://                      |        | -      |
| World Travel                      |        | @ ^    |
| Hyperlink                         |        | ů.     |
|                                   |        | -      |
| Cross-References                  |        |        |
|                                   |        | *      |
|                                   |        | -      |
| $\langle \Rightarrow \Rightarrow$ | 0 %*** | 8.     |
|                                   | 3      |        |

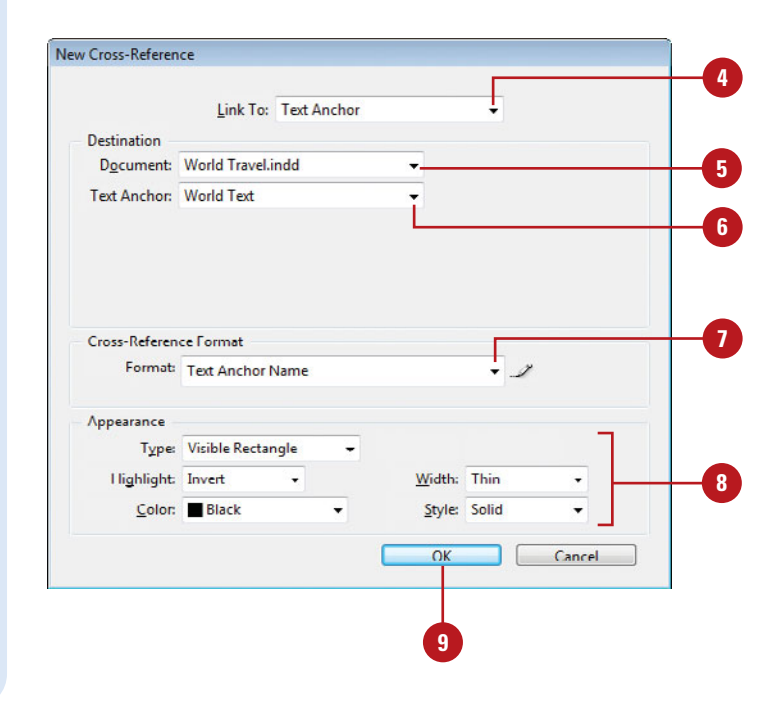

#### Work with Cross-References

1 Select the **Hyperlinks** panel.

- Click the Window menu, point to Interactive, and then click Hyperlinks.
- 2 Use any of the following buttons or commands to perform an operation:
  - Go to the Cross-Reference Source. Select the reference, and then click the Go to Source button.
  - Go to the Cross-Reference Destination. Select the reference, and then click the Go to Destination button.
  - Create a New Cross-Reference. Select the crossreference text, and then click the Create New Cross-Reference button.
  - Edit a Cross-Reference.
     Double-click the crossreference in the panel.
  - Delete a New Cross-Reference. Select the reference, click the Delete Selected Cross-Reference button, and then click Yes.
  - Reset a New Cross-Reference. Select the reference, click the Options menu, and then click Reset Cross-Reference.
  - Update a Cross-Reference. Select the reference, click the Options menu, and then click Update Cross-Reference.
  - Relink a Cross-Reference.
     Select the reference, click the Options menu, click Relink Cross-Reference, select the reference, and then click OK.

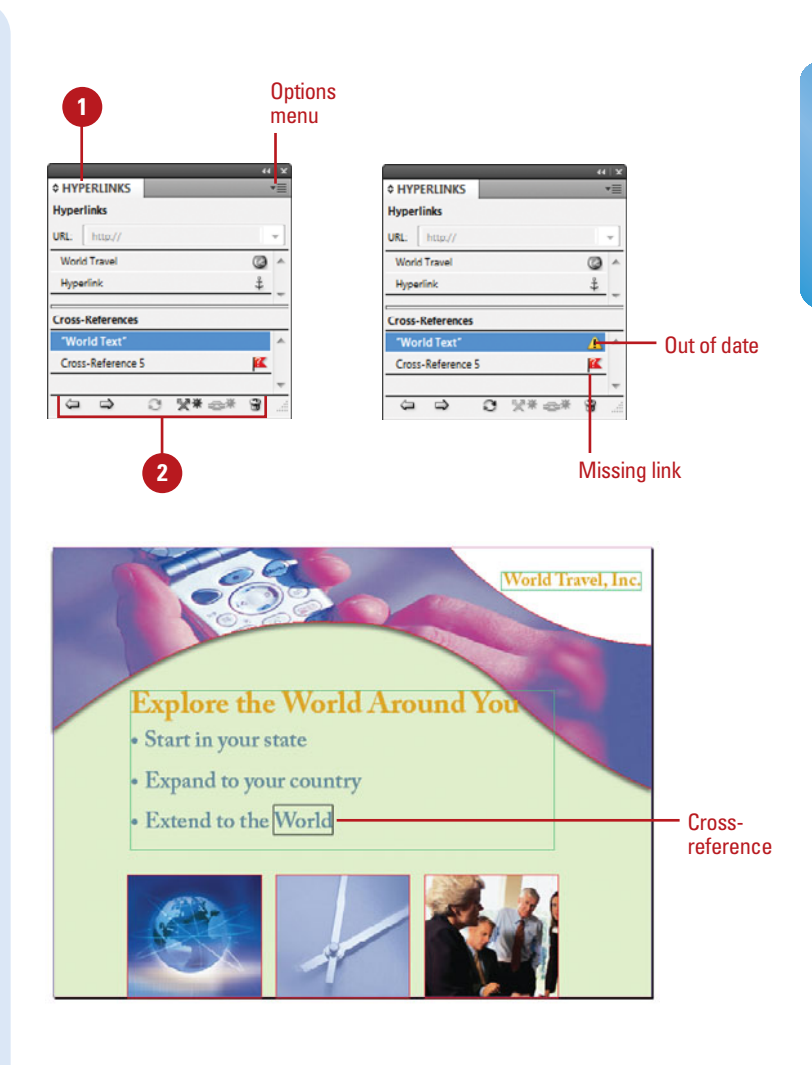

#### For Your Information

#### **Creating or Editing Cross-Reference Formats**

When you create or edit a cross-reference, you can also select a format, such as Page Number Only or Full Paragraph & Page Number. You can create new formats or edit the existing formats to customize your own. In the Cross-Reference dialog box, click the Create or Edit Cross-Reference Formats button, enter a name, click the different reference formats and add your own text to create your own definition. When you're done, click OK. You can also click the Options menu, and then click Define Cross-Reference Formats to make changes.

# **Creating Bookmarks**

Bookmarks provide another way to navigate through a document. You can create bookmarks that will point to a place in a text frame, any selected text, a frame, or a page. You can create and work with bookmarks in the Bookmarks panel. When you create a PDF of your document, readers can use the bookmarks to navigate from one location to another by using the Bookmarks panel.

#### **Create and Rename a Bookmark**

- Do one of the following to select a bookmark location:
  - Insertion Point. Click to place the insertion point where you want the bookmark.
  - Text. Select any text to specify a location.
  - Frame. Select a text or graphic frame to specify a location.
  - Page. Double-click a page in the Pages panel to specify a page location.
- 2 Select the **Bookmarks** panel.
  - Click the Window menu, point to Interactive, and then click Bookmarks.
- 3 Click the **New Bookmark** button on the panel.
- 4 Click the bookmark to select it.
- 5 Click the bookmark again to make the name editable.
  - You can also click the Options menu, click Rename Bookmark, enter a name, and then click OK.
- Type a name for the bookmark, and then press Enter (Win) or Return (Mac).

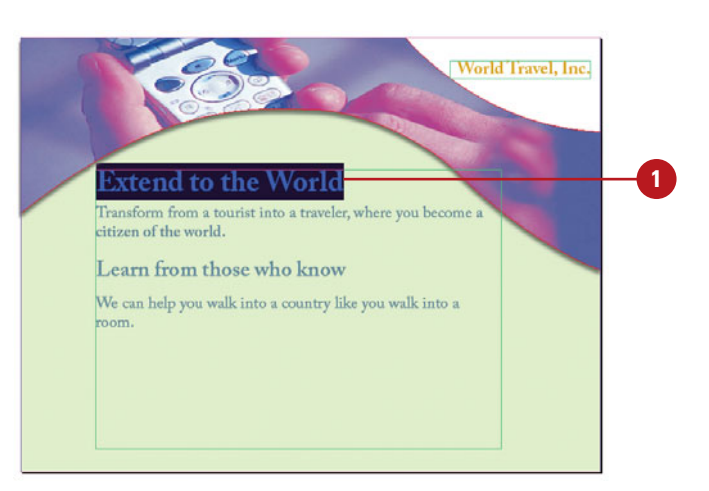

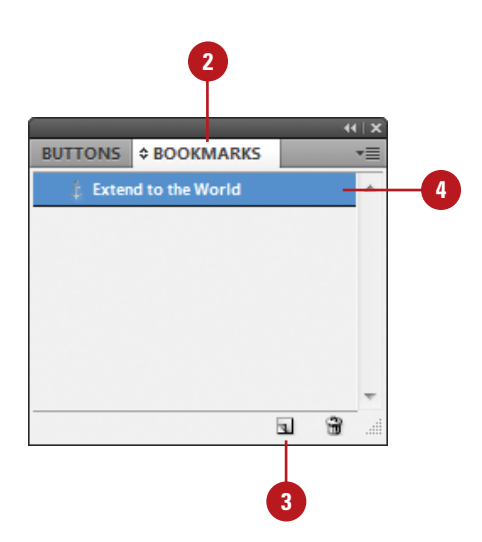

#### **Use the Bookmarks Panel**

1 Select the **Bookmarks** panel.

- Click the Window menu, point to Interactive, and then click Bookmarks.
- 2 Use any of the following buttons or commands to perform an operation:
  - Create a New Bookmark. Select a location, and then click the Create New Bookmark button.
  - Delete a Bookmark. Select the bookmark, click the Delete Selected Bookmarks button, and then click OK.
  - Rename a Bookmark. Select the bookmark, click the Options menu, click Rename Bookmark, type a name, and then click OK.
  - Go to a Selected Bookmark. Select the bookmark, click the Options menu, and then click Go to Selected Bookmark.
  - Sort Bookmarks. Click the Options menu, and then click Sort Bookmarks.

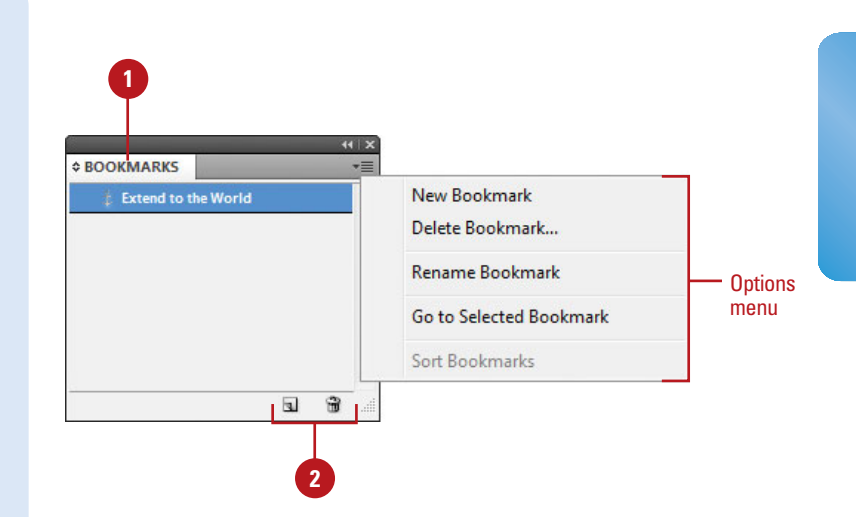

# **Adding Media**

#### **Insert a Media File**

Click the File menu, and then click Place, or select the Media panel, and then click the Place Video or Audio File button on the panel (New!).

 Place a Video from a URL. Select the Media panel, click the Place Video From URL button on the panel, type the URL, and then click OK (New!).

- 2 Navigate to the location with the file you want to import.
- 3 Select the sound or video file you want to place.
- 4 Click Open.

The imported sound or movie is placed in a loaded preview cursor.

Click or drag a rectangle frame with the loaded cursor to place the clip in a new sound or movie frame, or click in an empty sound or movie frame (designated by diagonal lines) to place it in an empty frame. With the Place command or Media panel, you can import the sound or video clips that you want to play in your interactive document. You can import video files in Flash Video format (FLV and F4Vm), H.264-encoded files (such as MP4), and SWF (ShockWave Flash) files (New!). You can import audio files in MP3 format. Legacy media files, such as QuickTime (MOV), AVI, WMV, and MPEG, are still supported. However, if you want to take advantage of the rich media support in Acrobat 9, Adobe Reader 9, and Adobe Flash Player 10 or later, you need to convert and relink your legacy media to FLV, F4V, SWF, MP4, or MP3 using Adobe Media Encoder. After you import sound and video files, you can preview them in the Preview panel (New!) in InDesign or export them to Adobe PDF or SWF, or XML. You can export legacy media files to PDF files, but not to SWF or FLA files. If you have video on a Web server, you can place the video from a URL (New!). If you're not sure what to play, you can create an empty frame (with diagonal lines) and then import the clip later. When you import a media file, a poster image appears, which you can change or remove later.

| MEDIA          |                            | 44    | × |
|----------------|----------------------------|-------|---|
|                |                            |       |   |
|                |                            |       |   |
|                |                            |       |   |
|                |                            |       |   |
|                |                            |       |   |
| Options:       | Play on Page Load          |       | - |
| option.        |                            |       |   |
| Denter         |                            |       |   |
| Poster:        | None                       | ~     |   |
| Controller:    |                            | Ŧ     |   |
|                | Show Controller on Rollove | C.    |   |
| > Navigation P | Points                     |       |   |
|                |                            | 0 1 4 | 5 |
|                |                            |       |   |
|                |                            | 1     |   |
| Place \        | /ideo From URL butt        | on 🚺  |   |
|                |                            |       | _ |

#### URL to a video on a Web server

т

| Place Video             | from URL                                                                                                    |
|-------------------------|----------------------------------------------------------------------------------------------------|
| URL:                    |                                                                                                    |
| ID Th<br>Us<br>Us<br>St | e video must be compliant with Flash Player.<br>e http:// for a video clip located on a web server.<br>e rtmp:// for a video clip located on a Flash Media Server or Flash<br>reaming Service. |
|                         | Cancel OK                                                                                                    |

#### Convert and Relink Legacy Media Files Using Adobe Media Encoder

Start Adobe Media Encoder from the All Programs menu (Win) or the Applications folder (Mac).

**IMPORTANT** Adobe Media Encoder doesn't convert audio files to MP3. You need to use another program, such as iTunes.

- 2 Click Add, select the media files you want to convert, and then click Open.
- 3 Select each media file, click the **Format** list arrow next to the file name, and then select a conversion file format.

#### 4 Click Start Queue.

The media files are converted to the new media format and placed in the same folder as the original media file.

- 5 When you're done, click the File menu, and then click Exit, or click the Close button.
- To relink the media files, select the Links panel, Alt (Win) or Option (Mac) click the **Relink** button on the panel, select the replacement media file for each one (or click Skip if not available), and then click **Open**.

#### **Did You Know?**

You can preserve transformation when you update or reestablish a link. Click the Edit (Win) or InDesign (Mac) menu, point to Preferences, click File Handling, select the Preserve Image Dimensions When Relinking check box, and then click OK.

| Edit Help                                                                       |                     | _       |                                                                               |                    |                                               |
|---------------------------------------------------------------------------------|---------------------|---------|-------------------------------------------------------------------------------|--------------------|-----------------------------------------------|
| er name<br>Uleren antiterweit joostaardd mp4<br>Vareer siyneweit joostaard2 mp4 | Te mar<br>Truy (Fay | in Gran | Galan Karekana panaktin<br>Calan Janekana panaktin<br>Calan Janekana panaktin | Waiting<br>Waiting | Add<br>Add<br>Duplicate<br>Remove<br>Settings |
| age: Queue encoding will start in<br>deo:<br>ada:<br>ada:                       |                     |         |                                                                               |                    |                                               |

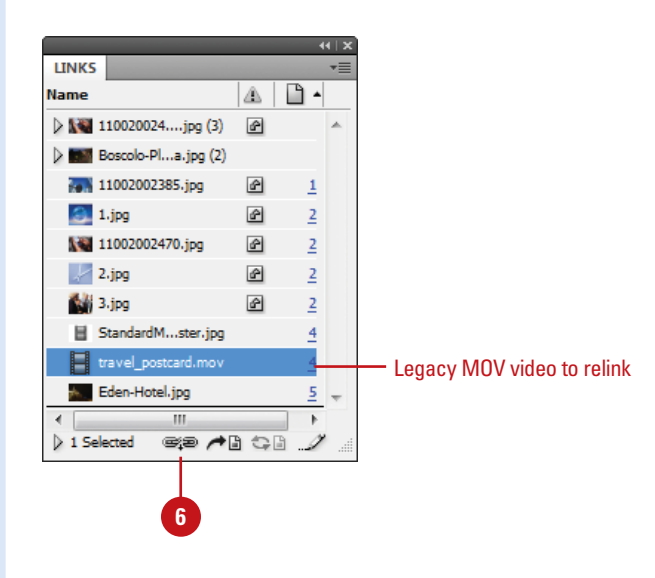

# **Setting Media Options**

After you import media files into a document, you can use the Media panel (New!) to preview media, set playback and other properties. You can preview FLV, F4V, SWF, MP4, and MP3 files directly in InDesign; all other legacy media cannot be viewed in the Media panel. You can select the playback controls you want, and select the placeholder poster image for FLV, F4V, and MP4 files. A placeholder poster image is the still image that appears for the media in the frame, which you can change or remove later. In addition, you can create navigation points, which are time-code markers, that you can use with button actions to play a video starting from any of the navigation points (New!). You can work with media frames like any other frame in InDesign.

#### **Set Sound Options**

- Select the sound clip.
- 2 Select the **Media** panel.
  - Click the Window menu, point to Interactive, and then click Media.
- 3 Select any of the following check boxes to enable the option:
  - Play on Page Turn. Select to play the sound when turned to the page. If other objects are set to play, the Timing panel determines the order.
  - Stop on Page Turn. Select to stop playing an MP3 sound when turned to a different page.
  - Loop. Select to play the MP3 sound repeatedly.
- 4 Click the **Poster** list arrow, and then select a poster option:
  - None. Removes poster image.
  - Standard. Uses the file: StandardSoundPoster.jpg.
  - Choose Image. Use the Browse button to select a bitmap graphic (BMP).

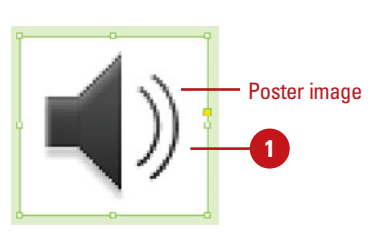

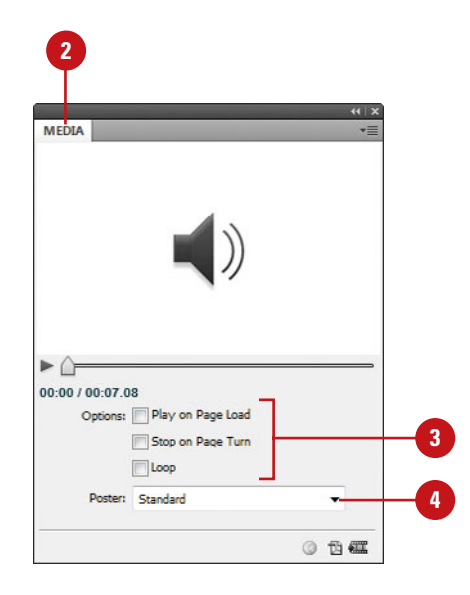

#### **Set Video Options**

- 1 Select the video clip.
- Select the Media panel.
  - Click the Window menu, point to Interactive, and then click Media.
- 3 Select any of the following check boxes to enable the option:
  - Play on Page Turn. Select to play the video when turned to the page. If other objects are set to play, the Timing panel determines the order.
  - Loop (SWF export only). Select to play the video repeatedly. For SWF Flash video, it only works in exported files.
- 4 Click the **Poster** list arrow, and then select a poster option:
  - None. Removes poster image.
  - Standard. Uses the file: StandardMoviePoster.jpg.
  - From Current Frame. Uses the current frame displayed in the Media panel. Use the slider to change it, and then click the Use Current Frame button.
  - Choose Image. Use the Browse button to select a bitmap graphic (BMP).
- 5 Click the **Controller** list arrow, select a playback control skin.
  - Show Controller on Rollover. Select to show the controller when you point to the media.

To create a navigation point, drag the slider to a frame, and then click the **Add Nav Point** button, type a name, and then press Enter (Win) or Return (Mac). To remove a navigation point, select the point name in the list, and then click the **Delete Nav Point** button.

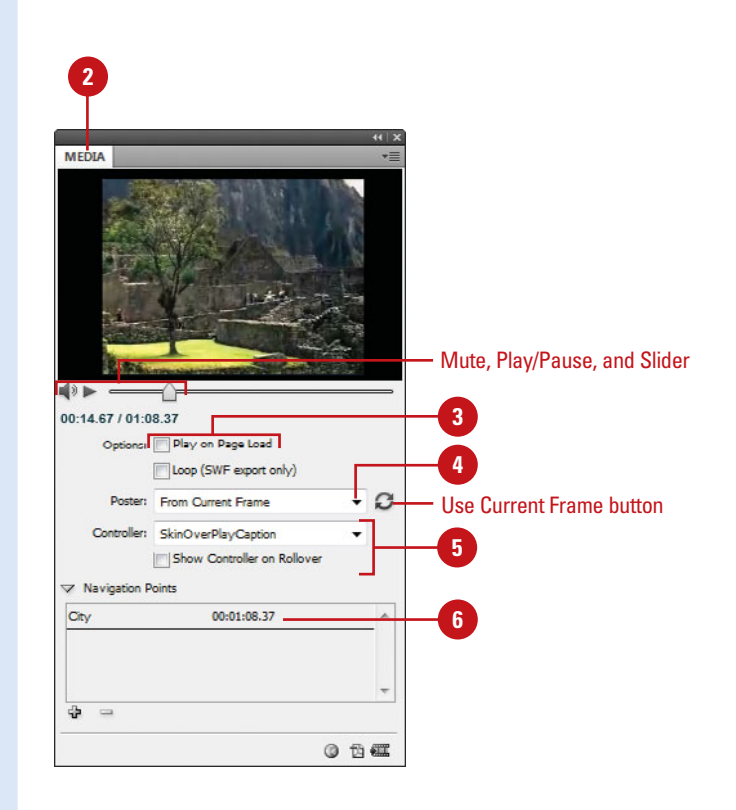

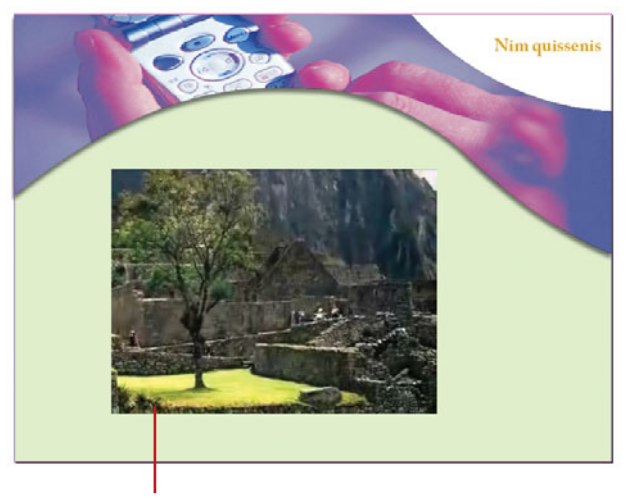

Added video

# Adding Animation with Motion Presets

#### Apply an Animation Motion Preset and Set Options

- 1 Select the object you want to animate.
- 2 Select the **Animation** panel.
  - Click the Window menu, point to Interactive, and then click Animation.
- 3 Type a descriptive name for the animation. The name is also used when you set up an action to play the animation.
- 4 Click the **Preset** list arrow, and then select a motion preset.
- 5 Click the Event(s) list arrow, and then select an event to play the animated object in the SWF file.
  - On Page Load. Plays when the page is loaded (selected by default).
  - On Page Click. Plays when the page is clicked.
  - On Click (Self). Plays when the object is clicked.
  - On Roll Over (Self). Plays when the object is pointed to. To reverse the action when you point off the object, select the Reverse On Roll Off check box.
  - On Button Event. Plays when a button action takes place.

In an InDesign document, you can add animation to objects for use in exported SWF files, not in an Interactive PDF. To add animation to a PDF, export a selection as a SWF and place it in an InDesign document, and then export it as a PDF. With the Animation panel (New!), you can animate an object quickly using motion presets, which are pre-defined animations that come along with InDesign. The motion presets are the same ones used in Adobe Flash Professional CS5. You can import any custom presets from XML created in Flash or save your own in InDesign. After you apply a motion preset, you can modify animation settings (New!), such as speed, duration, and when the animation plays. If you no longer want to use an animation, you can remove it.

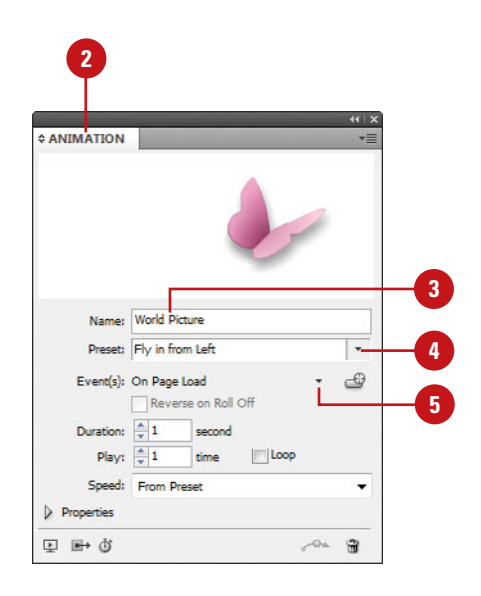

- 6 To create a button trigger, click the Create Button Trigger button, click an object to convert it to a button, and then set options in the Buttons panel.
  - Specify a duration for the animation and the number of time the animation plays, or select the **Loop** check box to repeatedly play the animation
- 8 Click the Speed list arrow, and then select an option: From Preset for the default. None for a steady rate, Ease In to start slow and speeds up, or Ease Out to start fast and slows down.
- 9 To use advanced options, click the Properties arrow, and then do any of the following:
  - Animate. Select From Current Appearance or To Current Appearance to use the object's current properties as the starting or ending point. Select To Current Location to use the object's properties as the starting and ending point.
  - Rotate. Specify a rotation angle the object completes.
  - Origin. Uses the proxy to specify the origin point of the motion path.
  - Scale. Specify a percentage to increase or decrease the size.
  - Opacity. Select None (remains) solid), Fade In (goes to visible), or Fade Out (goes to invisible).
  - Visibility. Select the Hide Until Animated or Hide After Animating check boxes to make an object invisible before or after playback.

10 To remove an animation from an object, select the object, and then click the Delete button on the Animation panel.

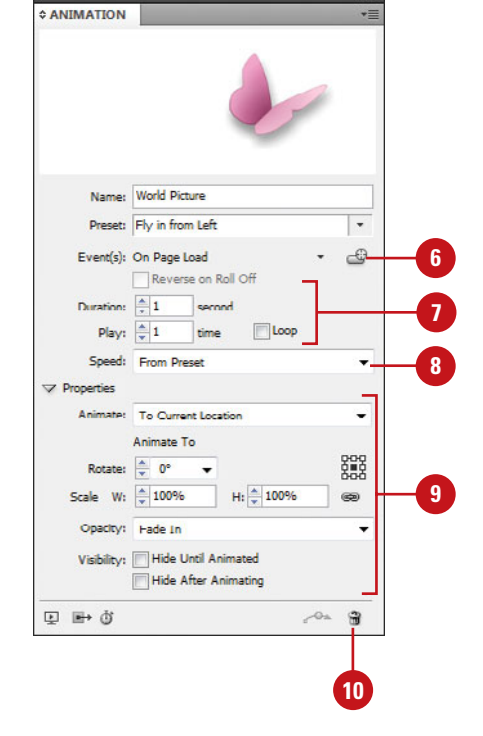

# Working with Animations

#### Manage Animation Motion Presets

- 1 Select the **Animation** panel.
  - Click the Window menu, point to Interactive, and then click Animation.
- 2 Perform any of the following management options:
  - Save Motion Presets. Specify the settings you want to save, click the Options menu, click Save, type a name, and then click OK.
  - Delete Motion Presets. Click the Options menu, click Manage Presets, select a preset, and then click Delete.
  - Duplicate Motion Presets. Click the Options menu, click Manage Presets, select a preset, and then click Duplicate.
  - Save Motion Presets as XML. Click the Options menu, click Manage Presets, select a preset, click Save As, type a name, specify a location, and then click Save.
  - Import Motion Presets as XML. Click the Options menu, click Manage Presets, click Load, and then double-click the XML file you want.

With the Animation panel (New!), you can import any custom motion presets from XML created in Flash or InDesign, or save your own in InDesign. If you want to share your motion presets with other InDesign users, you can save them as an XML file, which they can in turn import. After you import, save, or duplicate motion presets, you can delete the ones you don't want. After you apply a motion preset to an object, you can change the motion path with the Direct Selection tool or Pen tool just like any other path in InDesign.

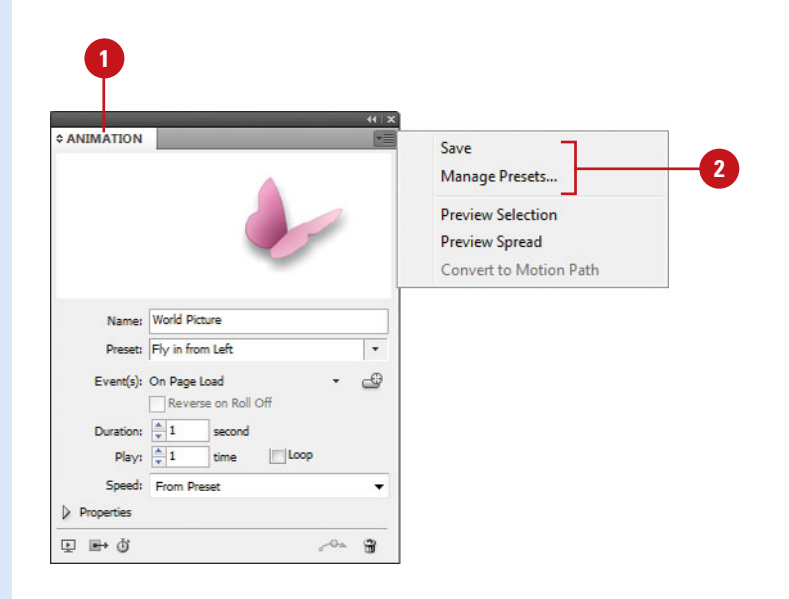

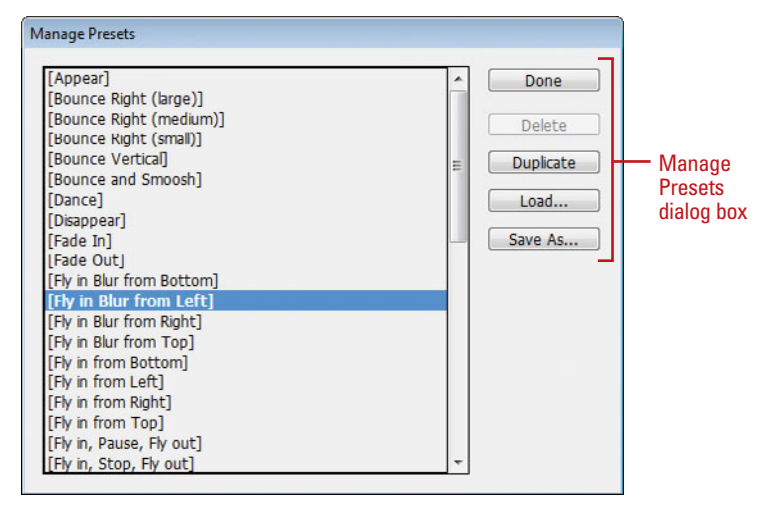

#### **Edit a Motion Path**

- Select the Direct Selection tool on the Tools panel.
- Click a blank area to deselect all points.
- To select and move multiple anchor points and segments, hold the Shift key, and then click the anchor points or segments you want, or drag a rectangle marquee around the ones you want.
- 4 Drag an anchor point or drag the middle of a segment.
  - For a smaller move, click the anchor point or segment, and then press an arrow key.
  - To constrain the movement of anchor points or segments to 45 degrees, hold down Shift while dragging.
- 5 To reshape a curve segment, click an anchor point or a curve segment, and then drag a direction point at the end of the direction handle.

#### **Did You Know?**

You can convert selected objects to a motion path. Select the object you want to animate and the path you want to use as the motion path (cannot select more than two objects), select the Animation panel, click the Convert To Motion Path button on the panel, and then change settings in the panel.

*You can change the direction of the motion path.* Select the motion path, click the Object menu, point to Paths, and then click Reverse Path.

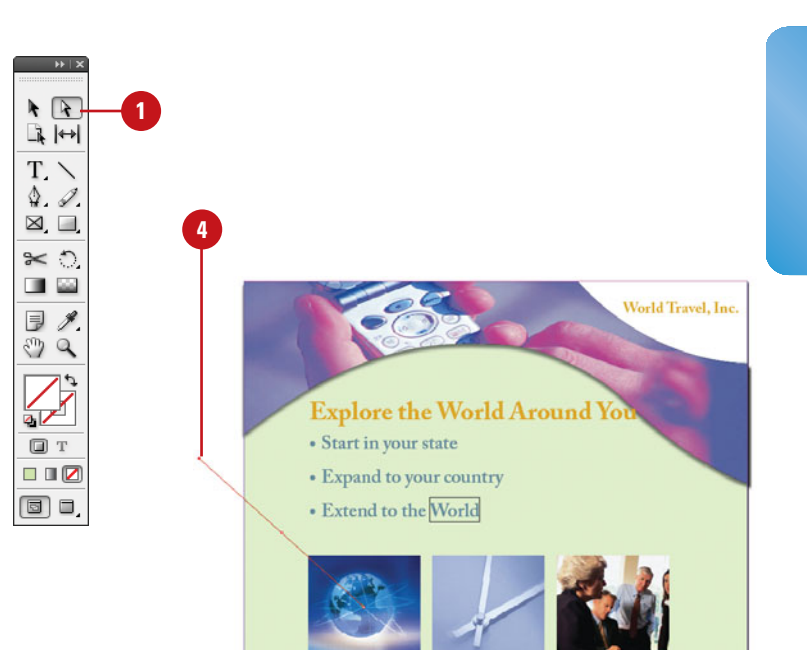

#### Edited motion path

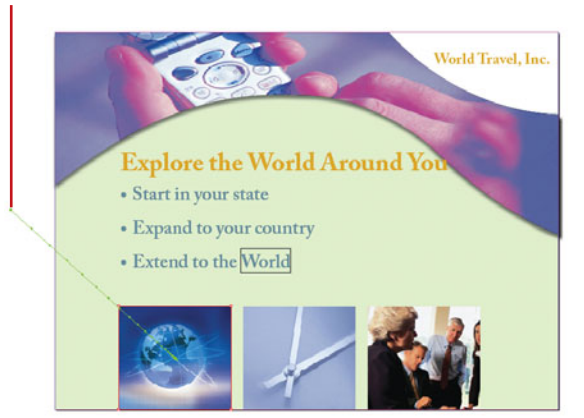

# Changing Animation Order

With the Timing panel (**New**!), you can change the order of when objects play an animation. Animated objects on the current spread appear in the Timing panel based on the page event assigned to each object animation, either On Page Load, On Page Click, or Unassigned. You can change the animation order, delay time, event assignment, and play animations together, separately, or linked.

#### **Use the Timing Panel**

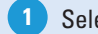

- Select the **Timing** panel.
  - Click the Window menu, point to Interactive, and then click Timing, or click the Show Timing Panel button on the Animation panel.
- 2 Click the **Events** list arrow, and then select an event type: **On Page Load**, **On Page Click**, or **Unassigned**.
- 3 Perform any of the following:
  - Animation Order. Drag elements up or down the list. Items at the top play first.
  - Delay Animation. Select a element, and then specify the delay in seconds.
  - Play Multiple Animations
     Together. Select the elements, click the Play Together button on the panel to link them. To unlink Play Together elements, select them, and then click the Play Separately button on the panel.
  - Play Linked Animations. Select the linked elements, and then specify the number of play times or select the Loop check box.
  - Remove Animation. Select a element, click the Options menu, and then click Remove Item.
  - Reassign Animation. Select a element, click the Options menu, and then click Reassign to On Page Load or Reassign to On Page Click.

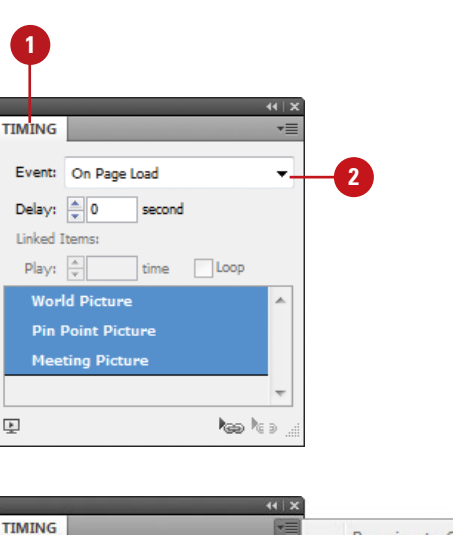

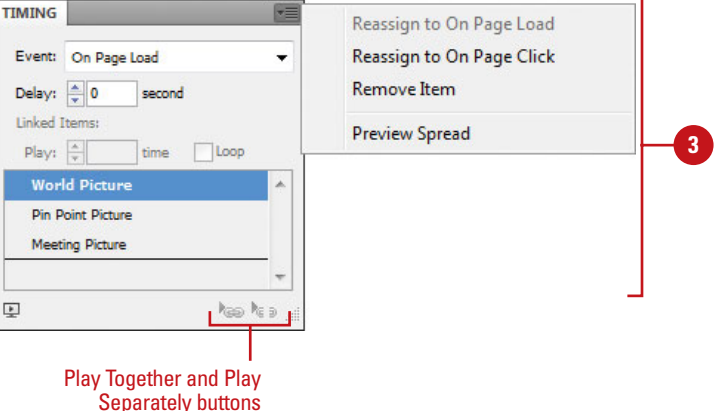

# Adding Page Transitions

#### **Apply a Page Transition**

- 1 Select the **Pages** panel, and then select the spread to which you want to apply a page transition.
  - Select the **Page Transitions** panel.
    - Click the Window menu, point to Interactive, and then click Page Transitions.
- 3 Click the **Transition** list arrow, and then select a transition.
  - To select a page transition from the Page Transitions dialog box, click the Options menu, click Choose, select a transition, and then click OK.
- 4 Click the **Direction** list arrow, and then select a transition direction.
- 5 Click the **Speed** list arrow, and then select a transition speed.
- 6 To apply the current transition to all spreads, click the Apply To All Spreads button on the panel.
- 7 To clear all page transitions, do either of the following:
  - Click the Transition list arrow, and then click None.
  - Click the Options menu, and then click Clear All.

A page transition displays a visual effect, such as a wipe or dissolve, when you turn the page in an interactive document. You can apply page transitions directly in InDesign to individual pages or to all spreads at once with a single click. See previews of available transition types in the Page Transitions dialog box, and control the direction and speed of your transitions for export to Flash (SWF file) or PDF. When you export your document to a PDF, select the Interactive Elements option in the Export PDF dialog box to include page transitions. You can view the page transitions in Full Screen Mode in the PDF by pressing Ctrl+L (Win) or Cml (Mac) in Adobe Acrobat or Reader; press Esc to exit from Full Screen Mode.

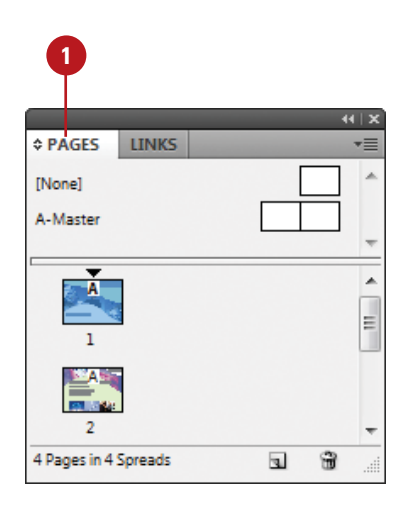

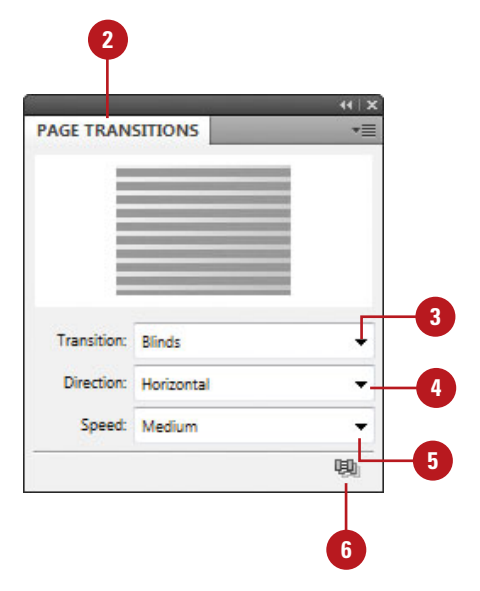

# Using the Buttons Panel

The Buttons panel is a centralized place to work with interactive buttons in InDesign. The Buttons panel makes it easy to create interactive buttons that perform actions when the document is exported to Flash (SWF file) or PDF. You can use buttons on the bottom of the panel to convert an object to a button and to delete buttons. You can also use the Options menu to view sample buttons, set options to show (make visible) or hide buttons in PDFs, as well as set panel options.

#### **Use the Buttons Panel**

- 1 Select the **Selection** tool on the tools panel, and then select a button to view or change.
- 2 Select the **Buttons** panel.
  - Click the Window menu, point to Interactive, and then click Buttons.
- 3 Click the **Options** menu, and then select one of the following PDF options (a check mark appears next to the selected item):
  - Sample Buttons. Opens the Sample Buttons panel to access and use pre-built buttons.
  - PDF Options. Opens the PDF Options dialog box. Type a description to provide alternative text for visually impaired users. To make the button printable in the PDF, select the Button is Printable check box.
  - Reset All Buttons to Normal State. Resets all buttons back to the normal state.
  - Panel Options. Changes the thumbnail size in the Buttons panel.

| TONS        |                     | × >>  |                                   |
|-------------|---------------------|-------|-----------------------------------|
| Name:       | Left Arrow          |       | Sample Buttons                    |
| Event:      | On Release          | •     | PDF Options                       |
| Artions     | \$ -                |       | Reset All Buttons to Normal State |
|             | Go To Previous Page | ^     | Panel Options                     |
|             |                     | -     |                                   |
| Zoom:       | Inherit Zoom        | -     |                                   |
| tate Appear | ance                |       |                                   |
| • 🗲         | [Normal]            |       |                                   |
| • 🗲         | [Rollover]          |       |                                   |
|             | [Click]             |       |                                   |
|             |                     | -1 -0 |                                   |

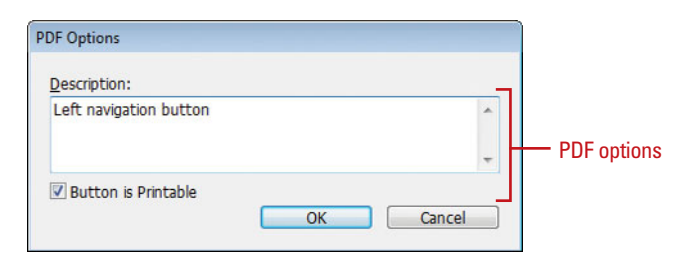

# Change the Buttons Panel Display

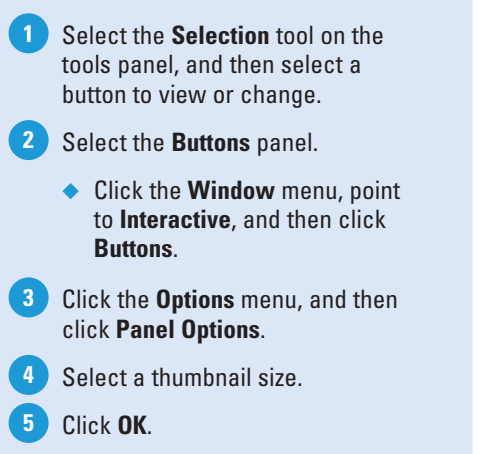

#### **Did You Know?**

*You can delete a button.* Select the Buttons panel, select the button, and then click the Delete button on the panel.

| 2            |                     |                                   |
|--------------|---------------------|-----------------------------------|
| BUTTONS      | X   )>              |                                   |
| Name:        | Left Arrow          | Sample Buttons                    |
| Event        | On Release 👻        | PDF Options                       |
| Actions      | *-                  | Reset All Buttons to Normal State |
|              | Go To Previous Page | Panel Options                     |
| Zoom:        | v Tinherit Zoom v   |                                   |
| State Appear | Ince [Normal]       |                                   |
| •            | [Rollover]          |                                   |
|              | [Click]             |                                   |
|              | <b>1</b> 9          |                                   |

| Panel Options  |        |    |
|----------------|--------|----|
| Thumbnail Size | ОК —   | 5  |
| None           | Cancel |    |
| •              |        |    |
| •              |        | -4 |
| •              |        |    |
|                |        |    |

# **Creating Buttons**

You can build interactive buttons to perform an action using the Buttons panel. For example, you can create a button to navigate within a dynamic document, launch a movie, play a sound, or open a Web page. You can create a custom button from a selected object in an InDesign document or select a button from the built-in Samples button library. The sample buttons include effects, such as adding gradient feathers and drop shadows. There are also assigned actions. For example, the arrow buttons are assigned the Go To Next Page or Go To Previous Page action.

#### Create a Button from a Sample

- 1 Select the **Buttons** panel.
  - Click the Window menu, point to Interactive, and then click Buttons.
- 2 Click the **Options** menu, and then click **Sample Buttons**.

The Sample Buttons panel appears.

- 3 Drag a button from the Sample Buttons panel to the document.
- 4 Click the **Close** button on the Sample Buttons panel.
- 5 Select the button using the **Selection** tool on the Tools panel.
  - You can drag a resize handle to change the size of the button, and then move it to where you want.
- 6 Enter a name and make changes to the button settings in the Buttons panel.

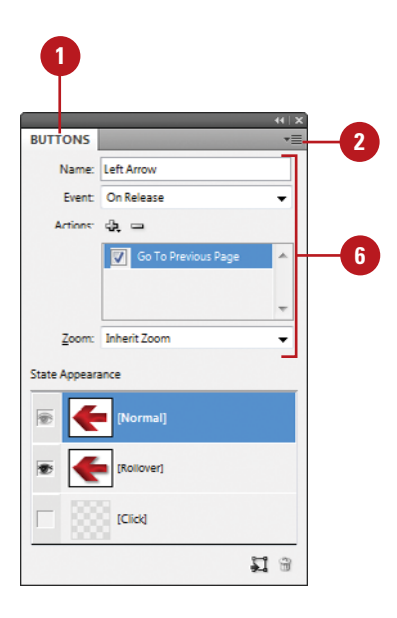

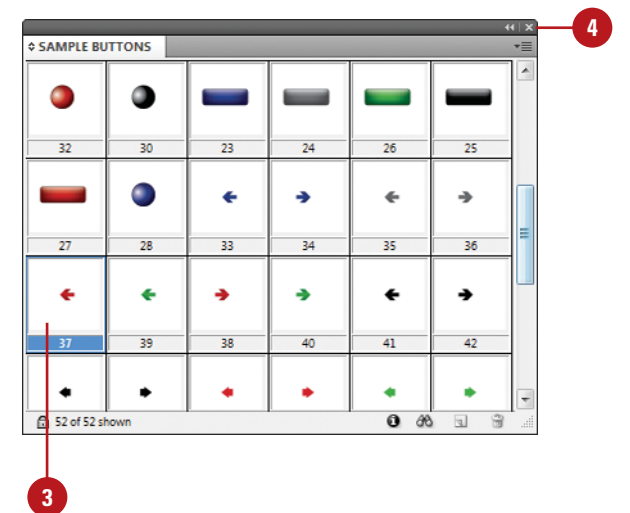

#### **Convert an Object to a Button**

 Create and select an object that you want to convert to a button.

> **IMPORTANT** You can convert any object to a button except a sound, movie, or poster.

- 2 Select the **Buttons** panel.
  - Click the Window menu, point to Interactive, and then click Buttons.
- 3 Click the **Convert Object to Button** button on the panel.
- 4 Type a name for the button.
- 5 Click the **Event** list arrow, and then select an event type.
  - The options include On Release, On Click, On Roll Over, On Roll Off, On Focus, and On Blur.
- 6 Click the Add New Action button, and then select an action to perform for the button.
  - The options include Close, Exit, Go To First Page, Go To URL, Movie, Sound, and Open File, among others.
- 7 Specify the various options for the selected action type (options vary).

#### **Did You Know?**

**You can convert a button to an object.** Select the button, select the Buttons panel, click the Convert Button To An Object button, and then click OK.

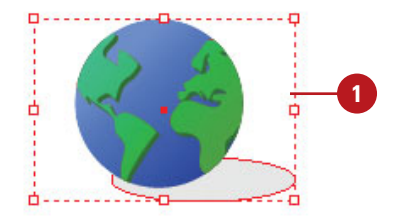

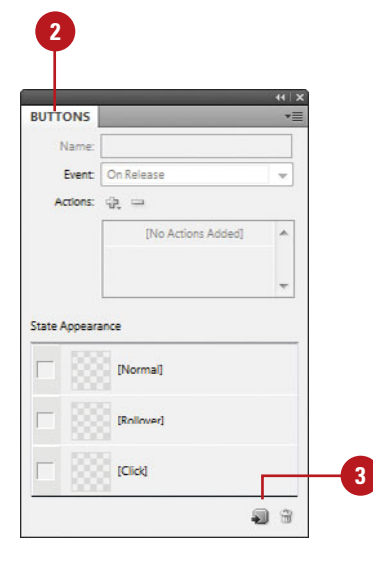

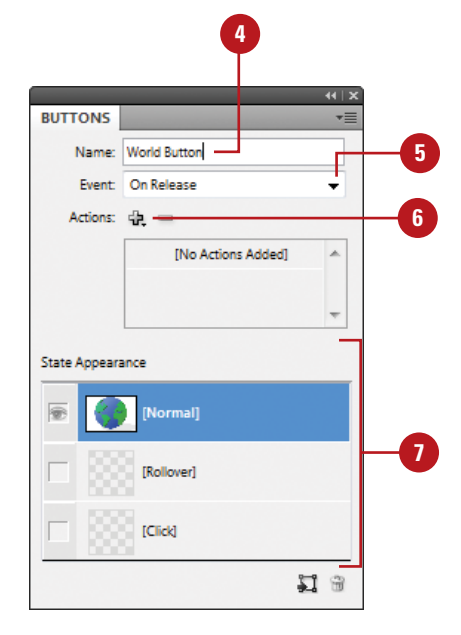

# Working with Events and Actions

#### An event determines when to trigger an action that will execute a button operation. For example, the On Release event triggers an action when the mouse button is released after a button click. An action is associated with an event. You can assign an action type to a button to perform an action. For example, the Go To URL action type opens a web page in your default browser from the PDF document with the interactive button. You can create actions to navigate to anchor text or bookmarks, document pages and views, to launch a movie, play a sound, or open a web page. You can work with events and actions for a selected button in the Buttons panel.

#### Select Events for a Button

- 1 Select the **Selection** tool on the tools panel, and then select a button to change.
- 2 Select the **Buttons** panel.
  - Click the Window menu, point to Interactive, and then click Buttons.
- 3 Click the **Event** list arrow, and then select an event type.
  - On Release. Event occurs when the mouse button is released after a click.
  - **On Click.** Event occurs when the mouse button is clicked.
  - On Roll Over. Event occurs when the mouse pointer enters the button.
  - On Roll Off. Event occurs when the mouse pointer moves off the button.
  - On Focus (PDF). Event occurs when the button gets the focus using the Tab key.
  - On Blur (PDF). Event occurs when the focus moves to another button or form field using the Tab key or mouse click.

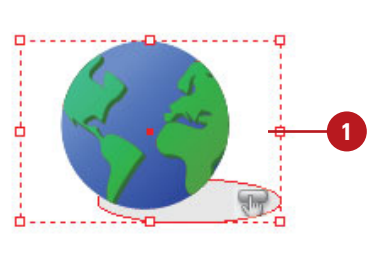

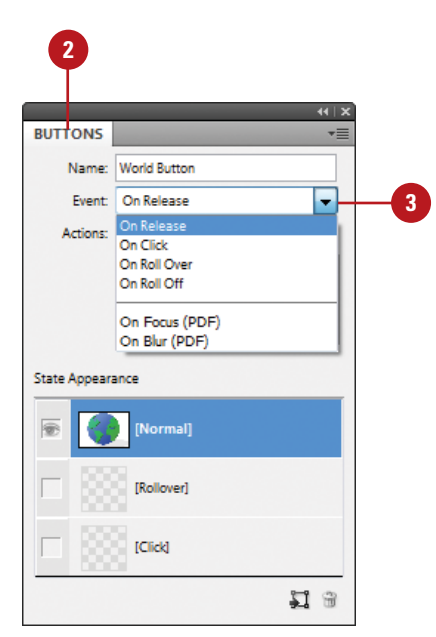

#### Add or Edit Actions for a Button

- 1 Select the **Selection** tool on the tools panel, and then select a button to change.
- 2 Select the **Buttons** panel.
  - Click the Window menu, point to Interactive, and then click Buttons.
- 3 Click the **Event** list arrow, and then select an event type.
- 4 Click the Add New Action button, and then select an action to perform for the button.
- 5 Specify the various options for the selected action type (options vary).
- To enable or disable an action, select or deselect the check box next to the action name.
- 7 To delete an action, select the action, click the Delete Selected Action button, and then click OK.
- 8 To change an action order, drag an action to a new position.

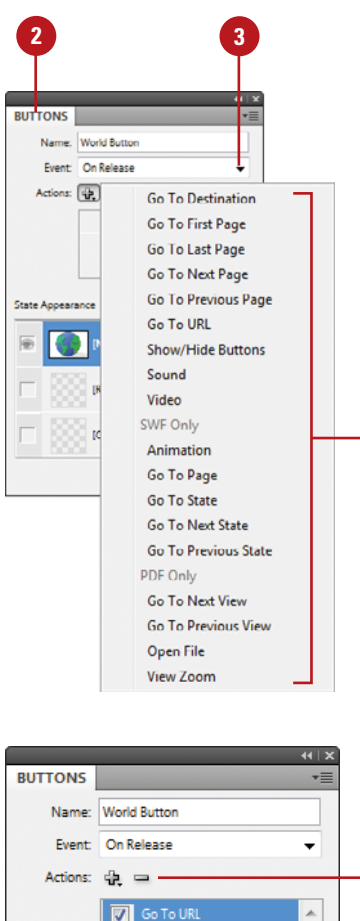

4

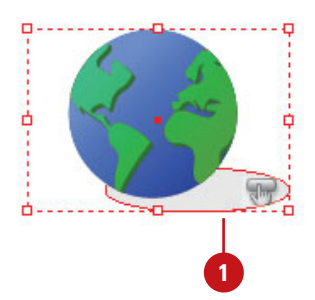

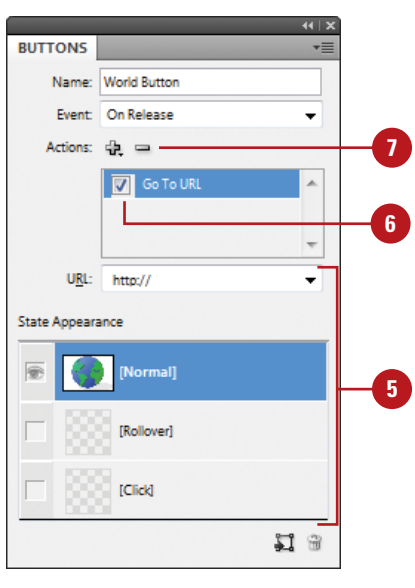

# Working with Button States

A button consists of a group of individual objects. When you view a button, an object appears. When you point to or click on a button, another object appears. Each object represents a button state. Each button can have up to three states: Normal, Rollover, and Click. The button is in Normal state when you don't point to or click on the button, Rollover occurs when you point to the button, and Click occurs when you click the button. You can work with button states for a selected button in the Buttons panel. When you activate a state in the Buttons panel, the Normal state (default) is copied to it. After it's copied, you can change the appearance of the button using InDesign color, text, and image tools.

#### Work with Button States

- Use the **Selection** tool to select a button or use the **Direct Selection** tool to select a button as an individual object (state).
  - Select the **Buttons** panel.
    - Click the Window menu, point to Interactive, and then click Buttons.
- 3 Click the **[Rollover]** or **[Click]** state to activate it.
  - Use any of the following to change the state appearance in the layout view.
    - Change Color. Use the Color and Swatches panel to select a color.
    - Add Text. Select the Type tool, click a button, and then type.
    - Insert Graphic. Click the File menu, click Place, and then double-click a graphic file.
- 5 To disable/enable a state, click the Eye icon next to the state. Disabled states (no Eye icon) are not exported to the SWF or PDF.
- 6 To delete a state, select the [Rollover] or [Click] state, and then click the Delete button on the panel (you can't delete Normal).

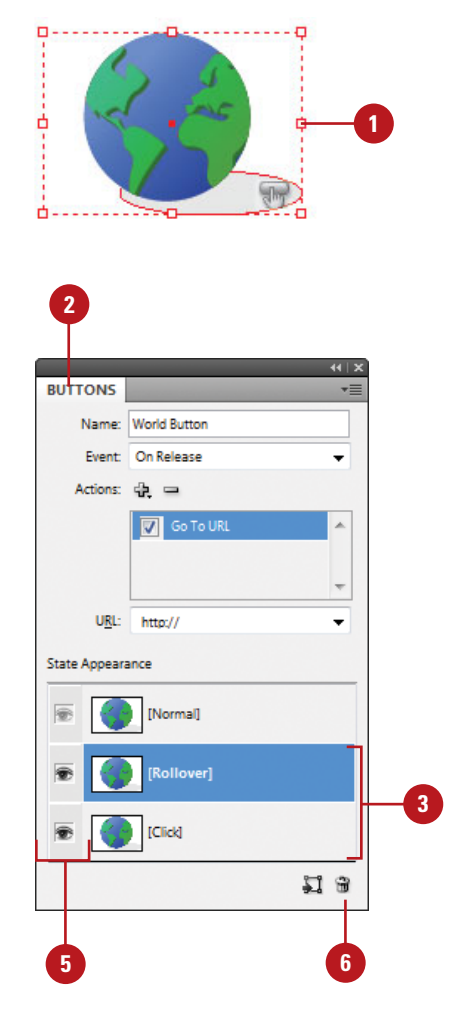
# Setting Button Tab Order

The tab order determines when a button receives focus as you press the Tab key in a SWF or PDF document. When a button receives focus, you can press Enter (Win) or Return (Mac) to execute the button. You can also use the On Focus event to trigger an action when a button gets the focus. In the Tab Order dialog box, you can change the tab order for optimal use. The tab order includes buttons on hidden layers, but not buttons on master pages.

### Set the Button Tab Order

- 1 Select the **Pages** panel, and then double-click the page containing the buttons you want to set the tab order for.
- 2 Click the Object menu, point to Interactive, and then click Set Tab Order.
  - The tab order includes buttons on hidden layers, but not buttons on master pages.
- 3 Select the button you want to move.
- 4 Click the **Move Up** or **Move Down** buttons to adjust the order.

5 Click OK.

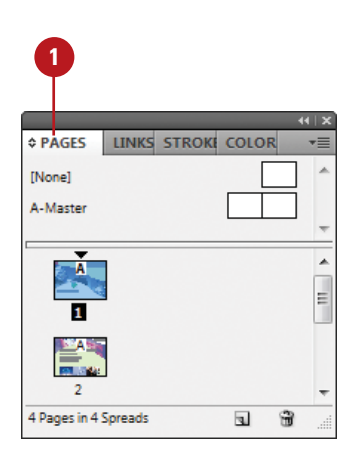

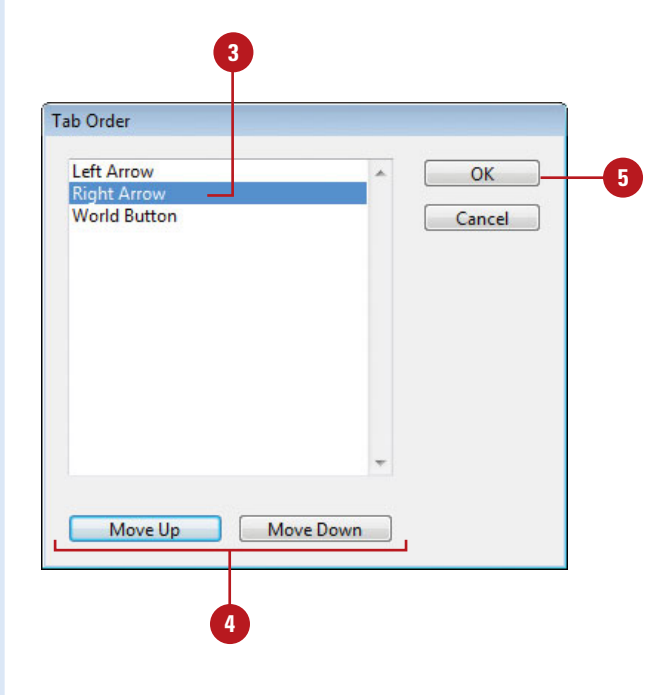

# **Creating Multi-State Objects**

With the Object States panel (New!), you can create multiple versions of an object, known as a state, on a page. An object with multiple states is called a multi-state object. Each time you create a new state, you create a new version of the selected object to the page. Only one state is visible on the page at a time. For example, you can create a slide show for use in a PDF or SWF, where each image is stacked and aligned on top of each other as a multi-state object. When you print the document or export it as a PDF, only the active state appears. After you create a multi-state object, you can edit it in a variety of ways. You can edit an object in a state, add to or duplicate objects in a state, or delete a state and its contents. If you want to break apart a multi-state object, you can convert it to independent objects.

### **Create a Multi-State Object**

- Select the objects you want to convert into a multi-state object.
- 2 To stack the objects on top of each other, click the Align Horizontal Centers and Align Vertical Centers buttons on the Control or Align panel.

3 Select the **Object States** panel.

- Click the Window menu, point to Interactive, and then click Object States.
- 4 Click the Convert Selection To Multi-State Object button on the panel.

The objects appears as states in the panel and a dashed frame border appears around them in the document.

- Type a name for the multi-state object.
- Click the default state name, type name, and then press Enter (Win) or Return (Mac).
- 7 To select the multi-state object, click the **Multi-State** button.
  - To select a state, click the state in the list.

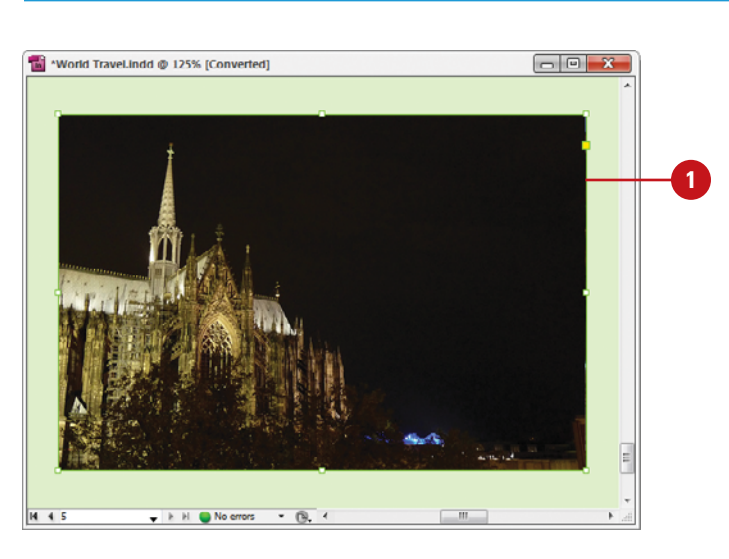

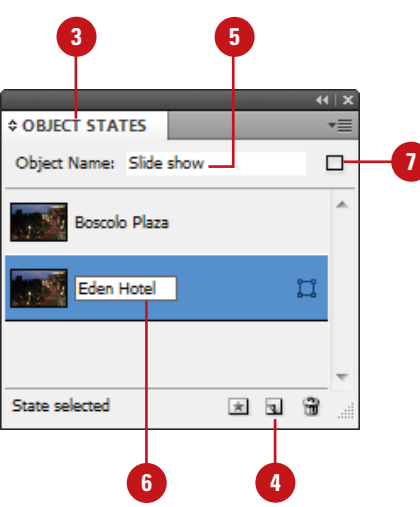

### Edit a Multi-State Object

- 1 Select a multi-state object.
- 2 Select the **Object States** panel.
  - Click the Window menu, point to Interactive, and then click
     Object States.
- 3 Perform any of the following:
  - Edit a State. Select the state in the panel, and then edit it in the document.
  - Add an Object to an Existing State. Select the object and multi-state object, and then click the Add Objects To Visible State button on the panel.
  - Paste an Object to an Existing State. Cut or copy the object to the Clipboard, select the multistate object, select the state in the panel, click the Options menu, and then click Paste Into State.
  - Duplicate a State. Select the state in the panel, click the Options menu, and then click New State.
  - Delete a State and Remove Contents. Select the state in the panel, click the Options menu, and then click Delete State.
  - Convert a Multi-State Object to Independent Objects. Select the state in the panel, click the Options menu, and then click Release State To Object.
  - Hide a Multi-State Object in an Export Until Triggered. Click the Options menu, and then click Hide Until Triggered.
  - Reset All Multi-State Objects to the First State. Click the Options menu, and then click Reset All Multi-State Objects To First State.

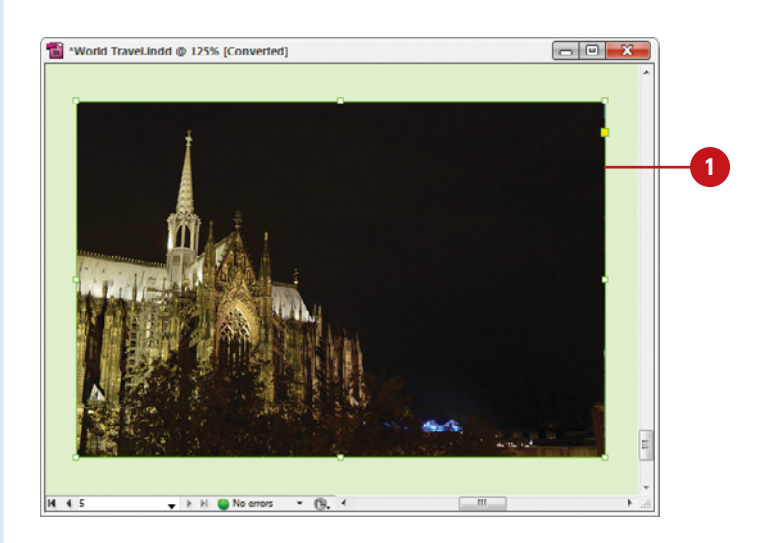

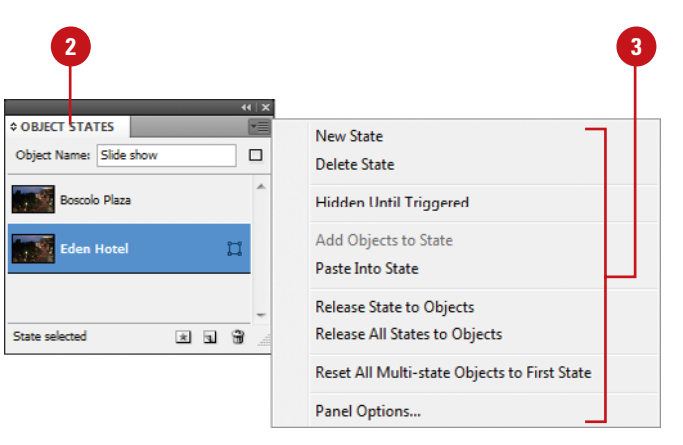

# Using the Preview Panel

### **Use the Preview Panel**

- Select the object or display the spread or document (interactive) you want to preview.
  - Select the **Preview** panel.
    - Click the Window menu, point to Interactive, and then click Preview.
- 3 Click a preview mode button on the panel: Set Preview Selection Mode, Set Preview Spread Mode, or Set Preview Document Mode.
  - To play the preview, click the **Play Preview** button on the panel.
    - To erase the preview, click the Clear Preview button on the panel.
- 5 To set preview settings, click the Options menu, click Edit Preview Settings, select the options you want on the General and Advanced tabs, and then click Save Settings.
- 6 To test in your browser, click the Options menu, and then click Test in Browser.

If you're working on an interactive document, you can use the Preview panel (**New!**) to view animation and interactivity for the current selection, current spread, or the entire document. If you want to test your interactive document in your browser, you can open it from the Preview panel. If the preview display is not exactly what you want, you can set general and advanced options in the Preview Settings dialog box to change it. Some of the options include size, background, interactivity and media, page transitions, frame rate, and image handling resolution, compression and quality.

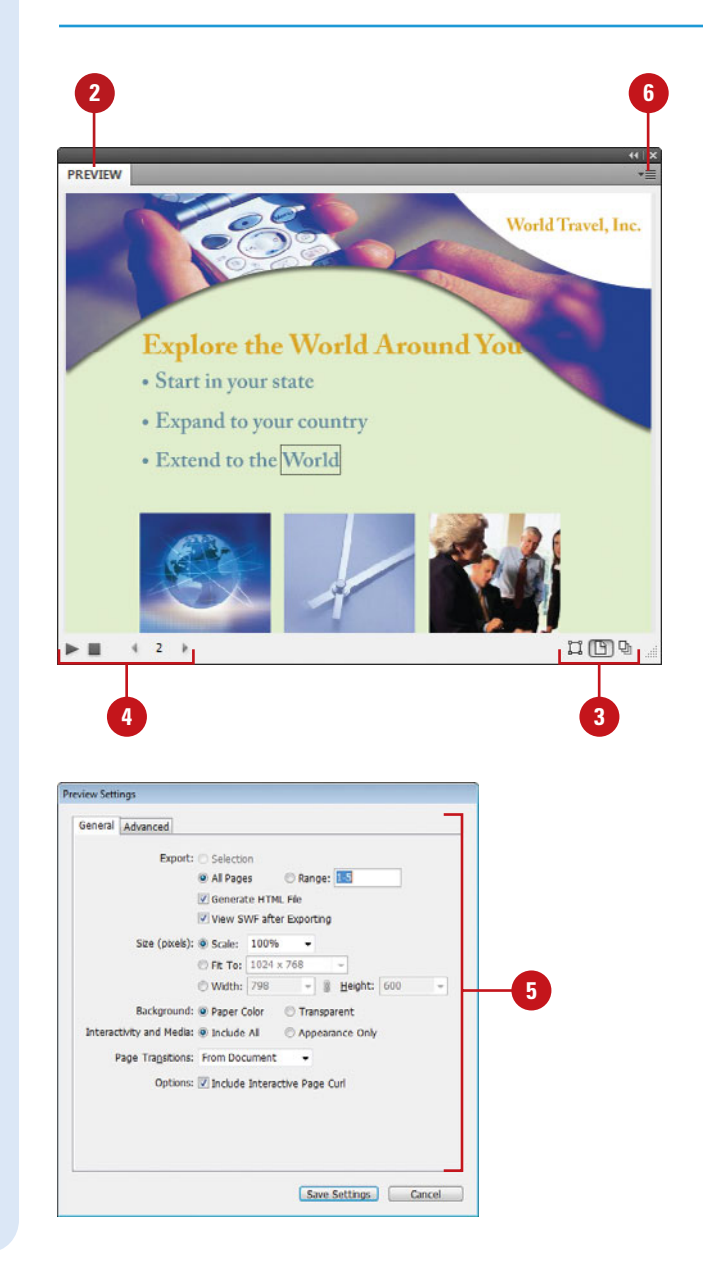

# Index

### A

absolute colorimetric, specifying, 213 Acrobat.com, 506 manage account, 506 setup, 506 sign in and out, 506 Acrobat layers, Adobe PDF option for creatina, 403 actions for buttons, editing or adding, 372-373 activation of program, 2 Actual Size, viewing document in, 38 Add button, Pathfinder, 273 additive RGB. See RGB (Red, Green, Blue) Adobe Acrobat, 403 Acrobat.com, 506 Creative Suite, 1, 492 Dreamweaver, exporting documents for, 420-421 exploring programs, 492 Fireworks, accessing Kuler panel with, 230 Product Improvement Program, 23 programs working with, 491-45? web site plug-ins, availability of, 473 updates and patches, checking for, 20 Welcome screen links to, 4 Adobe Bridge, 1, 492 automating tasks in, 504 Batch command in, 502 browsing documents, 14 graphics, 148 color settings synchronizing, 211 copying and pasting settings in, 502 digital cameras preferences for Camera

RAW, 498 DNG format, converting RAW files to, 495 documents, inserting file information in, 446-447 getting started with, 494 Home web site, 4 Image Processor command in, 502 images, working with, 500-501 JPEG files, opening, 498 labels to images, adding, 501 libraries, using, 381 linked graphics, locating, 148 Mini Bridge, 505 modifying images in, 502 naming/renaming, 14 automatically renaming files, 504 opening documents in, 12, 14-15 graphics, 148 preferences camera raw files, 498 presets, applying, 502 previewing, 500-501 raw images importing, 495 modifying, 499, 502 working with, 498-499 renaming files automatically in, 504 revealing documents in, 15 screen, diagram of, 493 searching in, 14, 500 templates, accessing and selecting, 30 thumbnails in, 500-501 TIFF files, opening, 498 Tools menu, automating tasks with, 504 Web Photo Gallery, creating, 503 working with files in, 15

workspaces, 493 customizing, 494 XMP files in, 501 Adobe ConnectNow, 492 Share My Screen command, 506, 507 Adobe CS Live, 4, 492 Review, 508-509 Services, 506 Share My Screen 506, 507 Adobe CS Review Create new review, 478, 508 manage reviews, 479, 509 Adobe Device Central, 1, 492 checking content using, 511 screen, exploring, 510 Tools menu in Adobe Bridge for starting, 504 Adobe ExtendScriptToolkit, 492 Adobe Extension Manager, 1, 492 plua-ins, 473 working with, 512 Adobe Flash, 398. See also SWF file format buttons in, 368-369 export file formats, 399 Flash movie, exporting document as, 416-417 FLA for Flash, exporting document as, 418-419 Kuler panel, accessing, 230 page transitions in, 367 XFL format, 418 Adobe Illustrator importing artwork from, 143, 144-145 Kuler panel, accessing, 230 placing graphic files saved in, 142 specialty frames for graphics, importing, 158 Adobe InCopy, 482. See also assignments assignment files, creating, 484 color of user, setting up, 483 InDesign content, exporting, 484 managed files, 482, 484 notes, adding, 483 Package for, 486 screen, diagram of, 490 updating content in, 489 user identification, setting up, 483

working with, 490 Adobe InCopy Document, 399 Adobe InDesign installing, 2-3 system requirements, 3 tagged text, 399 window, viewing, 6 Adobe InDesign Markup (IDML) file format, 12, 399 Adobe InDesign Template (INDT) file format. 30. See also templates Adobe PDF. See PDF file format Adobe Photoshop Adobe Bridge, using commands in, 502 automating tasks in, 504 Batch command in Adobe Bridge, 502 clipping paths, creating, 276 Image Processor command in Adobe Bridge, 502 importing images, selecting layers when, 143, 144-145 Kuler panel, accessing, 230 placing graphic files saved in, 142 wrapping text, path for, 137 Adobe Updater Preferences dialog box, 20 - 21After-Blending Intent option, 212 AICB (Adobe Illustrator Clipboard), 158 Align and Distribute, 11 aligning. See also grids; Smart Guides bullets and numbering, 127 Gap tool, 184-185 objects, 184-185 paragraphs, 121 stroke on path, changing alignment of, 238 table cells, content of, 291 tabs, 128 text frame options, setting, 132 text on a path, 101 Type tool option, 11 All Caps, styling text as, 114-115 alpha channels clipping path, selecting as, 277 importing images with, 143, 144-145 for wrapping text, 137 animation Animation panel, 362-365

with Motion Presets, 362-365 applying, 362-363 editing, 364-365 order changing, 366 anchor points adding, 264-265 deleting, 265 Direct Selection tool, selecting with, 177 joining, 268 moving, 260-261 open path, adding to, 265 with Pen tool, 258-259 reshaping, 260-261 selecting, 260-261 Smooth tool, using, 269 splitting paths at, 266 anchors hyperlinks creating text anchors, 348 for objects, 199 ANPA color library, 224 anti-aliasing in Story Editor display, 466, 467 appearance Adobe InCopy, Appearance panel in, 490 Black, preferences for appearance of, 465 of conditional text, 388 of graphic frames, 170 hyperlinks, changing appearance of, 353 ruler guides, changing appearance of, 44-45 AppleScripts, 390 Application bar, 6 in Adobe InCopy, 490 Apply Effect, 11 Apply Photoshop Clipping Path Option, 276 Arial font, 114 Arrange Documents menu, 18–19 artboards, importing, 143, 144-145 artwork. See graphics assignments checking content out and in, 488 creating, 486-487 existing assignment, adding to, 487 locked files, overriding, 489 out-of-date content, checking for, 489 packages, creating, 486 same time, creating assignment and adding content at, 486-487

updating content, 489 Assignments panel, 485. *See also* assignments Assign Profile dialog box, 212–213 audio/sound, 360 Autocorrect for text, 112 Auto-Fit, 160-161 autoflowing imported text, 105

### B

backgrounds quides in, 44 Smart Guides in back, showing, 47 Story Editor display, setting, 466 Background Tasks panel in background, exporting PDF in, 410 base color, 225 baseline characters, shifting, 117 for footnotes, 341 paragraph rule, setting for, 125 paragraphs to baseline, aligning, 121 printing options, 428 table sells, specifying option for, 291 for text frames, 133 baseline grids, 48 preferences, setting, 49 Basic Feather effect, 251 Batch command in Adobe Bridge, 14, 502 bevel effect, 250 with corner options, 252 rectangles, beveled, 254 strokes, bevel join on, 239 bibliographies, hanging indents for, 122 bicubic downsampling with Adobe PDF, 404 bitmaps BMP file format, placing graphic files saved in, 142 color profiles for, 212-213 fonts, creating, 116 print as bitmap option, 438 black. See also CMYK (Cyan, Magenta, Yellow, Black) tones, preferences for, 465 blank pages, printing, 428 bleed. See marks and bleed Bleed view, 36

blend effect, creating, 246-247 blending mode color space, selecting, 247 feather effects, 251 glow effects, 249 with shadow effects, 248 BMP file format, placing graphic files saved in, 142 boldfacing, changing, 114 bookmarks Adobe PDF option, 403 creating, 356-357 Bookmarks panel, 357 books adding or deleting, 81 blank page, inserting, 83 eBook, exporting document for, 420 existing book, opening, 80 new book, creating, 80 opening documents in, 81 Page Order options, 83 printing, 81 saving, 81 synchronizing, 82 updating page and section numbers in, 83 Books template, 30 Book workspace, 52-53 borders to tables, adding, 299 Bounding Box option, 136–137 Bridge. See Adobe Bridge Bring Forward in object stack, 188 Bring to Front in object stack, 188 Brochures template, 30 browsing. See also Adobe Bridge Kuler panel themes, 230 bullets and numbering adding, 126 Adobe Dreamweaver, exporting document for, 421 digital editions, specifying options for, 420 formatting, 127 paragraph styles, setting, 305 butt caps on strokes, 239 buttons actions, adding or editing, 372-373 Buttons panel, working with, 368-369

button states, working with, 374 deleting, 368-369 events for button, setting, 372 objects to buttons, converting, 370–371 sample, creating from, 370 tab order, setting, 375 Buttons panel, 368-369 Buzzword, 476-477

### C

camera raw images. See Adobe Bridge: DNG file format Canon CR2 format, 499 cap colors for paragraph rule, width of, 124 capitalization. See also case-sensitivity; drop caps; small caps Autocorrect fixing, 112 changing case, 344 hyphenating capitalized words, 335 spell-checking preferences, 462 caps on strokes, changing, 238-239 captions adding to graphics, 16, 158-159 static, 158 with variables, 159 case-sensitivity Adobe PDF passwords, 408 changing case, 344 with Find/Change command, 331 of style names, 310 Catalogs template, 30 CD/DVD contents of, 2 sets template, 30 Cell Options dialog box, Diagonal Lines tab, 298 cell phones and RGB color, 214 cells. See tables centering paragraphs, 121 with Smart Guides, 47 text on path, 101 Certificates template, 30 chapter numbers adding to document, 76 text variable, 78 Character panel, InCopy, 490

characters See also letters advanced type settings for, 456 for bullets. 126-127 End Nested Style Here special character, 314-315 Find/Change command for, 330 Info panel, information in, 50 for leading text, 117 outlines, creating, 138 for page numbers, 74 spacing options, 337 special characters Find/Change command for, 330 inserting, 130 character styles attributes for, 307 creating, 306-307 deleting, 306 nested styles, creating, 314-315 Character Styles panel, 302 check boxes, 126-127 Chinese typefaces, 456 Chisel Hard option with bevel effect, 250 Choke effect with feather effects, 251 with alow, 249 with shadows, 248 Classic System theme, 466 Clear Transformation command, 189 Clipboard handling preferences, setting, 470 objects, copying, 180 Clip Content to Cell option, 291 clipping path alpha path as clipping path, selecting, 277 editing on importing, 145 graphic, modifying from, 145, 276 importing images with, 143, 144-145 for wrapping text, 137 Close button, 18, 26 for panels, 8 closed path, opening, 266-267 closing documents, 26 CMYK (Cyan, Magenta, Yellow, Black), 214 Adobe PDF options, setting, 406 black tones, preferences for, 465 Color panel, selecting with, 218

EPS file format options, 414 preserving colors, 233 Working Space controls, 210-211 Collapse to Icons option for panels, 8 collapsing/expanding. See panels Color blend mode, 246 Color quide panel, 236 Color Labels, 64 Color Management, 210-211 printing options, 440 color modes, 214 Color panel, selecting with, 218 Color panel, 174 fill or stroke color, changing, 236 selecting color modes with, 218 working with, 219 Color Picker, 236, 237 color profiles for bitmap images, 212-213 changing, 212-213 deleting, 212-213 document colors to other profile, convertina, 212-213 importing images with, 143, 144-145 Info panel, information in, 50 rendering intent, specifying, 213 colors. See also CMYK (Cyan, Magenta, Yellow, Black); color profiles; fills; gap color/tint; gradients; Lab color; marks and bleed; objects; paragraphs; printing; RGB (Red, Green, Blue); strokes; Swatches panel; tables Adobe InCopy, setting colors for, 483 Adobe PDF output options, 406 applying colors, 215 assignments, association with, 486 for baseline grids, 49 blend effect, creating, 246-247 for buttons, 374 of camera raw images, 499 changing settings, 210-211 character styles, setting, 307 for commands, 472 for conditional text, 388 for cross-references, 354 dashed/dotted lines, gap color for, 239 for Document grids, 49 EPS file format options, 414

### Colors (continued)

Evedropper tool, using, 216-217 frame for graphic, coloring, 165 gradient swatches, creating, 226-227 for guides, 44 hidden text, changing colors of, 131 for hyperlinks, 353 Kuler panel, using colors from, 230-231 layer colors, specifying, 202 note colors, identifying, 343 overprinting colors, 232 for package files, 448 proofing colors on screen, 233 separations, previewing, 433 soft proofing colors on screen, 233 swatch libraries, adding colors from, 224 synchronizing color settings, 211 for text in Story Editor display, 466 tint swatches, creating, 225 for Web Photo Gallerv, 503 Color Sampler tool with camera raw files, 499 Color Settings dialog box, 210-211 color space for blending transparent objects, 247 Info panel, information in, 50 color stops editina, 243 with gradients, 226-227 columns and rows. See also guides; tables changing options, 34-35 creating, multiple, 134-135 for Data Merge, 392 hyphenating across, 335 for new documents, 29 text frame options, setting, 132 Command Bar for InCopy, 490 commands, 6 Adobe InCopy commands, 490 Batch command in Adobe Bridge, 14, 502 Community Help site, 22 Community resources, Welcome screen links to, 4 compatibility Adobe PDF options, setting, 402 of assignments, 486 composition preferences, setting, 457

compound path, creating, 274-275 compression Adobe PDF options, 401, 404 Flash movie, document exported as, 417 condensed style, changing, 114 conditional text, working with, 388-389 Conditional Text panel, 389 Configure Plug-ins dialog box, 473 configuring plug-ins, 473 ConnectNow. See Adobe ConnectNow consolidating all documents, 19 contact sheet, creating, 146-147 Content Grabber, 160-161 continued text, adding page numbers to, 139 Control of Transform panel, 189, 191 Control panel, 6, 174 Adobe Bridge, 493 Customizing, 474 resizing objects in, 178 usina, 11 Convert Direction Point Tool, 262-263 converting URLs to hyperlinks, 350-351 copies printing option, 428 saving copy of document, 25 Copyfit Info panel, Adobe InCopy, 490 copving. See also objects Adobe Bridge, settings in, 502 Clipboard handling preferences, setting, 470 master pages, 73 paths, 159 text, 113 corner object effects, 252 Live corners, 253 Corner Options dialog box, 252 rectangle shapes using radius value in, 254 Create Outlines command, 138, 158-159 creep for booklet pages, 443 cropping. See also positioning Adobe PDF setting options, 404 camera raw files, 499 fitting graphics in frames and, 163 Cross-Reference dialog box, 355 cross-references, creating, 354-355 CS News and Resources, 506

CS Review Create new review, 478, 508 CS Live, 506 manage reviews, 479, 509 CS Live, 4, 492 Review, 508-509 Services, 506 Share My Screen 506, 507 CSS styles Adobe Dreamweaver, exporting document for, 421 for eBook, 420 CSV (comma-delimited) data fields, 392 cursors graphic preview cursor, 146 Story Editor cursor options, setting, 467 curves, Pen tool for drawing, 258-259 custom-dashed stroke, applying, 240 custom page size, 29 cutting spacing, automatic adjustment of, 454 text, 113

### D

Darken blend mode, 246 dashes. See also strokes insertina, 130 Data Merge, 392-393 template, 30 DCS file format, WMFgraphic files saved in, 142 Default Image Intent option, 212-213 Delete Workspace dialog box, 53 deleting. See also tables with Adobe Bridge, 14 Adobe PDF preset, creating, 409 anchor points, 265 bookmarks, 357 books, documents in, 81 buttons, 368-369 button states, 374 character styles, 306 color profiles, 212-213 color swatch, 221, 222 combined object, 183 cross-references, 355

empty pages, 108, 455 quides, 43 hyperlinks, 347, 352 layers, 201 library items, 380-381 master pages, 72-73 moving, deleting pages after, 66-67 notes, 343 objects, 174-175 in Open dialog box, 13 pages in Pages panel, 65 paragraph styles, 304 plug-ins, 473 presets, 32-33, 427 in Save As dialog box, 13 script files, 390 seaments, 265 styles, 319 tabs, 128 text on path, 100 text variables, 79 trap presets, 436 workspaces, 53 XML tags, 394 destination files Adobe PDF options, setting, 406 for cross-references, 355 for hyperlinks, 346 for linked graphics, 153 detect edges and wrapping text, 137 Device Profiles tab, Device Central, 510 Device Sets panel, Device Central, 510 diagonal lines in table cells, adding, 298 Diagonal Lines tab, Cell Options dialog box, 298 DIC color library, 224 dictionaries Autocorrect dictionary, 112 custom dictionaries, using, 326 preferences, setting, 460-461 digital cameras. See also Adobe Bridge documents, inserting file information in, 446-447 digital editions, exporting documents for, 420-421 Digital Imaging and Communications in Medicine options, inserting, 447

Directional Feather effect, 251 Direct Selection tool. See also overflow text anchor points, selecting, 177 frames and graphics, selecting and moving, 160 graphics, selecting, 160, 176 gravscale graphic, applying color to, 165 with grouped objects, 182-183 objects, selecting, 174-175, 177 display bleed mode, 36 changing, 36 library display, changing, 384-385 normal mode, 36 output views, 36-37 preview mode, 36 presentation mode, 36 slug mode, 36 Story Editor display preferences, setting, 325, 466-467 Distribute Columns Evenly command, 288 Distribute Rows Evenly command, 288 distributing columns, 288 objects, 186-187 DNG file format converting raw images to, 495 description of, 499 saving raw images in, 498 docking/undocking document windows, 19 panels, 8 Document grids, 48, 49 Document Presets dialog box, 32 documents. See also assignments; books; exporting documents; graphics; Microsoft Word; multiple documents; new documents; opening Adobe Bridge, working with, 14 changing document options, 34 closing, 26 color profiles, converting, 212-213 display performance, setting, 167 file information, inserting, 446-447 fonts, 450 images, inserting, 16 object defaults, setting, 255

preview images with document, saving, 24 - 25printing, 426 saving, 24-25 spell-checking, 324-325 swatches from other documents, importing, 224 tabs, open as, 453 text, inserting, 16 XML tags, placing, 394-395 zooming in/out view of, 38-39 Document Setup dialog box, 34 document windows, 6 for Adobe InCopy, 490 docking/undocking, 19 working with, 18 double quotation marks, inserting, 130 downloading extensions with Adobe Extension Manager, 512 print option for downloading fonts, 432 downsampling with Adobe PDF, 404 drag-and-drop graphics, 152 pages, moving, 66-67 paths, 159 snippets, creating, 386-387 text, 113 text editing options, selecting, 455 with Zoom tool, 38 drawing Live Screen Drawing, 208 drop caps creating, 123 paragraph styles, setting, 305 Drop Shadow, 11, 248 DTBook format for eBooks, selecting, 420 duplicating color stops, 243 color swatch, 220 layers, 200-201 objects, 180-181 pages, 58 plua-ins, 473 DVD. See CD/DVD dynamic spelling, 324, 325, 463

Ε

eBook, exporting document for, 420-421 Edit Custom Dictionary dialog box, 326 editing. See also hyperlinks; Story Editor; text Adobe PDF editing preset, creating, 409 button actions, 372 clipping path on importing, 145 color swatch, 221 cross-reference formats, 355 gradients, 242-243 Kuler panel theme, 231 linked graphics, 155, 156 mixed ink groups, 229 presets, 427 Quick Apply, styles with, 321 scripts, 390 Spread view content, 37 styles with Quick Apply, 321 tables, text in, 284-285 Edit With submenu, 156 effects. See also specific effects for text on a path, 101 elements in XML file format, 394 Ellipse Frame tool, 170 ellipses converting, 254 creating elliptical shape, 170 Ellipse tool, 170 text, adding, 96, 98 e-mail, hyperlinks to, 348 embeddina Adobe PDF options, 403 general preferences, setting, 452 graphics, 152, 153 preflight profiles, 444-445 emboss effect, 250 em dashes, inserting, 130 empty pages, deleting, 108, 455 empty sounds or movie clip frames, creating, 360 Emulator tab, Adobe Device Central, 510 enabling/disabling JavaScript, 452 Live Preflight, 444-445

en dashes, inserting, 130 End Nested Style Here special character, 314-315 endnotes. See footnotes English typefaces, 456 envelopes with Data Merge, 392-393 EPS file format, 399 exporting document in, 414-415 inserting files in, 16 metadata to files, adding, 447 placing graphic files saved in, 142 EPUB format for eBooks, selecting, 420 erasing parts of paths, 272 errors. See also spell-checking Preflight panel, options in, 445 Essentials workspace, 52-53 events for buttons, setting, 372 Excel. See also XLS file format tables, importing, 282-283 Exclude Overlap button, Pathfinder, 273 EXIF file format for metadata, 501 existing document, opening, 12 Exit command, 26 exiting InDesign, 26 Expand Panels button, 8 exporting. See exporting documents; importing/exporting exporting documents, 398. See also PDF file format in background, exporting PDF, 410 Buzzword, 476-477 for Adobe Dreamweaver, 420-421 description of file formats, 399 for digital editions, 420-421 in EPS file format, 414-415 FLA for Flash, exporting document as, 418-419 for interactive, 344-345 as JPEG files, 422-423 for print, 400-408 Export PDF dialog box interactive, 344-345 print, 400-408 Extension Manager. See Adobe Extension Manager Extensions submenu for accessing Kuler panel, 230

### Eyedropper tool colors, using for, 216–217 fill or stroke color, changing, 236 options, changing, 217

### F

F4V format, 358-361 facing pages changing, 34 new documents, selecting for, 28 spreads, preserving, 455 Fancy corner options, 252 Favorites panel, Adobe Bridge, 493 feather effects, 251 fields for Data Merge, 392 file formats. See also exporting documents; specific types opening document files in, 12 placing graphic files saved in, 142 File path, Adobe Bridge, 493 files. See also Adobe InCopy: Adobe Version Cue; assignments documents, inserting file information in, 446-447 handling preferences, setting, 468-469 hyperlinks to, 348 package files, creating, 448-449 sidecar files, 501 fills. See also tables adding, 294-295 applying fill colors, 215, 236-237 compound path, object's fill in, 275 default and switch for fill colors, 236-237 defaults, setting, 255 Eyedropper tool, using, 216-217 Filter panel, Adobe Bridge, 493 filters with Adobe Bridge, 14, 493 Graduated Filter with camera raw files. 499 Find/Change command, 328-329 for glyphs, 328-329, 332 for GREPs, 328-329, 332 with objects, 328-329, 334 special characters, finding, 330 Find Font dialog box, 327 first-line indent for bullets and numbering, 127

creating, 122 first page, navigating to, 63 Fit Page In Window option, 38 Fit Spread in Window option, 38 fittina booklet pages, marks and bleed in, 443 Flash movie, document exported as, 416 FLA for Flash, document exported as, 418 graphics in frames, 163 FLA format, 358-361, 399, 418-419 Flash. See Adobe Flash flattened artwork, printing, 439 Flattener Preview mode, 36-37 flatten transparency. See transparency flipping, 11. See also objects print orientation, 435 text on a path, 101 floating all windows, 19 floating tools panel options, 453 Focoltone color library, 224 Folders panel, Adobe Bridge, 493 folders with Adobe Bridge, 14 Font Family option, Type tool, 11 fonts. See also glyphs; OpenType Adobe PDF options, setting, 407 changing, 327 font family and style, 114 size of font, 116 digital editions, specifying options for, 420 document, using, 450 Find/Change command, using, 328-329 finding fonts, 327 general preferences, setting, 452 graphics, options for, 432 package files including, 448-449 preferences, setting, 454–455 preview size, selecting, 455 printing options, 438 size of font, changing, 116 Story Editor display, setting, 466 styles, changing, 114-115 Font Size option, Type tool, 11 Font Type option, Type tool, 11 Footnote Options dialog box, 340

footnotes adding, 340 changing options, 341 Find/Change command for searching, 329 importing, 340 foreign characters, printing, 431 formatting. See also styles bullets and numbering, 127 dragged text, inherited formatting for, 113 footnotes, 341 frames, graphics in, 165 graphics in frames, 165 JPEG files, documents exported as, 422-423 table of contents, 84-85 form letters with Data Merge, 392-393 Forms template, 30 45-dearees lines, drawing, 172 objects, constraining movement of, 179 fractions. See glyphs Frame Fitting Options dialog box, 162–163 frames. See graphic frames: text frames: unassigned frames Frame tools for adding text, 96, 98 Free Transform tool, 191 French typefaces, 456 Fuji RAF format, 499

### G

Gallery & Story panel, InCopy, 490 gamut colors. See also out of gamut identifying, 219 gap color/tint. See also tables for dashed/dotted lines, 239 paragraph rule, width of, 124 Gap tool, 184-185 general preferences, setting, 452 Get Photos from Camera command, Adobe Bridge, 495 Getting Started, Welcome screen links to, 4 GIF file format metadata to files, adding, 447 placing graphic files saved in, 142 WMFgraphic files saved in, 142 Global Light effect, 248

with bevel effect, 248 with emboss effect, 248 setting, 250 with shadows, 248 glow effects, 249 glyphs Find/Change command, using, 328-329, 333 highlighting text with, 457 inserting or replacing, 129 spacing options, 337 Go Back option, 63 Go Forward option, 63 Go to Page option, 63 GPS (global positioning system) file format for metadata, 501 Gradient Feather tool, 245, 251 Gradient panel, 227. See also gradients gradients. See also color stops applying gradient fill to object, 242 editing, 242-243 Gradient Feather tool, 245, 251 Gradient tool, working with, 244 swatches, creating, 226-227 Gradient tool, 244 Graduated Filter with camera raw files, 499 graphic frames. See also assignments appearance of, 170 for bookmarks, 356 captions adding to graphics, 158-159 static, 158 with variables, 159 clipping path to frame, converting, 145, 276 coloring graphic frame, 165 compound path as frame, creating and releasing, 158 fitting graphics in, 162–163 formatting graphics in, 165 Frame Fitting Options dialog box, fitting graphics in frames with, 162-163 grayscale graphic, coloring, 165 moving frames and graphics, 160-161 nesting graphics in, 164 resizing, 161 for fitting graphics in frames, 162 graphics and frames, 161

### graphic frames (continued)

searching for, 334 selecting frames and graphics, 160-161 specialty frames for graphics, creating, 158-159 type outlines as frames, creating, 159 graphic preview cursor, 146 graphics, 142. See also Adobe Photoshop; graphic frames; tables Adobe Bridge, placing graphics from, 148-149 clipping path, modifying, 276 contact sheet, creating, 146-147 copying, 152 default display options, setting, 167 Direct Selection tool, selecting with, 160, 176 display changing display performance, 166 default display options, setting, 167 documents file information, inserting, 446-447 images, inserting, 16 drag-and-drop, 152 editing linked graphics, 155, 156 embedding, 152, 153 changing graphic from linked to embedded, 155 existing frame with graphic, placing graphic in, 142 grayscale graphic, coloring, 165 high quality display, 166 InCopy, exporting content to, 484 Info panel, information in, 50 Info panel, viewing in, 51 inline graphic in object, placing, 198 linked graphics Adobe bridge, locating in, 148 displaying information on, 153 editing, 155, 156 relinking, 153, 154, 155 replacing, 154 working with, 155 XMP metadata, displaying, 157 locating graphics Adobe bridge, locating linked graphic in, 148 Links panel, 154 moving, 152

multiple graphics, placing, 146-147 nesting graphics in frames, 164 options, placing graphics with, 143 package files including, 448-449 pasting, 152 preview cursor, 146 print options, setting, 432 relinking, 154 missing graphic, 153, 155 replacing linked graphic, 154 resizing, 161 allowing for, 94 with Direct Selection tool, 176 for fitting graphics in frames, 162 setting place import options, 144-145 sorting graphics in Links panel, 153 typical display setting, 166 updating links, 155 XMP metadata, displaying, 157 zooming in/out view of, 38-39 grayscale with camera raw images, 499 EPS file format options, 414 graphics in grayscale, adding color to, 165 areeked text, 455 GRFPs applying, 312-313 creating, 308 Find/Change command, using, 328-329, 332 paragraph styles, setting, 305 searching for, 332 GREP Styles dialog box, 332 grids. See also baseline grids Adobe PDF option, 403 create multiple objects in, 173 colors, specifying, 49 preferences, changing, 48-49 printing options, 428 showing/hiding, 48 Step and Repeat command, creating grid with, 181 tiling documents in, 19 working with, 48, 49 groups. See also objects mixed ink group, creating, 229 style groups, creating, 309

### guides. See also rulers; Smart Guides

Adobe PDF option, 403 changing guides, 44 columns color, specifying, 44 locking/unlocking, 43 creating, 42 deleting, 43 moving, 42 printing options, 428 Smart Guides, 46–47 working with, 43 gutters changing size of, 35 new documents, selecting for, 29 text frame options, setting, 132

### Η

H.290-encoded format, 358-361 Hand tool, moving with, 50 hanging indents, creating, 122 Hard Light blend mode, 246 harmony rule for colors, 231 headers and footers. See also tables for panels, 8 height, weight, width, 11. See also tables changing, 34 for cross-references, 354 Flash movie, document exported as, 416 FLA for Flash, document exported as, 418 for hyperlinks, 353 for new documents, 28 paragraph rule, width of, 124-125 printing setup options, 429 stroke, selecting weight of, 172, 174, 238 text frame options, setting, 132 help information, 22-23 Adobe ConnectNow toolbar for, 506, 507 searching for, 22-23 Help menu help information on, 22-23 updates, checking for, 21 hidden lock files (IDLK), 488 hidden text in table of contents, 85 working with, 131

### hiding. See showing/hiding highlights composition preferences, setting, 457 for conditional text, 397 for cross-references, 354 for hyperlinks, 353 HKS color library, 224 horizontal lines, converting, 254 horizontally tiling all documents, 19 horizontal text, leading applied to, 117 HTML document as Flash movie, exporting, 417 hyperlinks Adobe PDF option, 403 appearance, changing, 351 creating, 348-349 converting URLs and stylizing, 350-351 cross-references, creating, 354-355 defining destinations, 346 deletina, 347, 352 editing, 347 from Hyperlinks panel, 353 Flash movie, document exported as, 417 resetting, 352 updating, 352 URLs creating hyperlink from, 348-349 destination, setting URL as, 346 Hyperlinks panel, 352-353 cross-references, creating, 355 hyphenation dictionary preferences, setting, 460 inserting hyphens, 130 options, changing, 335 in package files, 449 paragraph styles, setting, 305 Hyphenation dialog box, 335

ICMA files, 486 ICML files, 486 icons for linked graphics, 153 Pages panel icons, 56–57 showing/hiding, 472 IDML file format, 12, 399 IDMS files. *See* snippets Illustrator See Adobe Illustrator Image Processor command in Adobe Bridge, 52 images. See graphics Images format, inserting files in, 16 importing/exporting, 482, See also exporting documents; graphics; text Adobe PDF preset, creating, 409 Buzzword, 476-477 footnotes, 340 plug-ins, 473 presets, 427 specialty frames for graphics, 158 swatches from other documents, 224 text variables, importing, 79 XML tagged data, 394-395, 396 InCopy. See Adobe InCopy INDD file format, 12 inserting files in, 16 indenting. See also first-line indent; paragraphs bullets and numbering, 127 index entry creating, 88-89 with keyboard shortcuts, 87 creating, 90-91 managing, 92-93 starting, 86 tips, 87 topics, list of, 86 INDL file format. See libraries INDT file format, 30 Info panel, 50-51 Ink Manager, 435 Ink on Paper theme, 466 inks Adobe PDF options, 406 color separations, previewing, 433 EPS file options, 415 for printing, 435 inline object, creating, 198 Inner Glow effect, 249 Inner Shadow effect, 248 Insert Anchored Object dialog box, 199 inserting. See also pages bookmarks, insertion point for, 356 dashes, 130

tabs, 128 text variables, 79 Insert Pages dialog box, 58-59 multiple pages, inserting, 59 Inset corner options, 252 inside and outside margins. See margins Inspector panel, Adobe Bridge, 493 installing extensions with Adobe Extension Manager, 512 Macintosh computers, InDesign in, 3 Windows, InDesign in, 2 interactive documents. See also buttons: hyperlinks Adobe PDF options, 403 Flash movie, interactivity options for, 417 interactive PDF, exporting, 412-413 media options, 411 Interactivity workspace, 52-53 interface preferences, setting, 453 Internet North America Web/Internet color settinas, 210 updates, checking for, 20 Web color library, 224 Intersect button, Pathfinder, 273 Inverse Rounded corner options, 252 inverted rounded rectangles, converting, 254 IPTC file format for metadata, 501 island spreads, 68 isolate blending, 246 italicizing, changing, 114 J Japanese typefaces, 456 JavaScript Adobe Dreamweaver, exporting document for. 421 enabling or disabling, 452

JDF File Using Acrobat checkbox with

Adobe PDF, 407

JPEG file format, 398, 399

Join or Close Path button, 268

joins on strokes, changing, 238-239

Adobe Bridge, opening with, 498

exporting documents in, 422-423 importing images, options for, 143, 145 metadata to files, adding, 447 placing graphic files saved in, 142 raw images, saving, 498 as recommended compression method, 404 Jump Object option, 136-137 Jump to Next Column option, 136-137 iustification creating, multiple, 134-135 options, changing, 337 of paragraphs, 121 paragraph styles, setting, 305 table cells, content of, 291 text frame options, setting, 132

### K

Keep options for paragraphs, 336 kerning, 118 highlighting text with, 457 increments preferences, setting, 458-459 keyboard increments preferences, setting, 458-459 keyboard shortcuts defining, 471 icons for starting InDesign, 4 starting InDesign with, 5 for tools, 10 zooming in/out with, 39 Keywords panel, Adobe Bridge, 493 knockout group blending, 246 Korean typefaces, 456 Kuler panel, using colors from, 230-231

### L

lab color, 214 Color panel, selecting with, 218 Labels and Stickers template, 30 labels for Adobe Bridge images, 501 landscape orientation changing, 34 for new documents, 28 languages advanced type settings for, 456 for Autocorrect, 112 last-line indent, creating, 122 last page, navigating to, 63 last saved version, reverting to, 24 Latin typefaces, 456 Layer Options dialog box, 202 layers Adobe InCopy, exporting content to, 484 Adobe PDF, creating Acrobat layers with, 403 colors for lavers, specifying, 202 copying objects between, 206 deleting, 201 duplicating, 200-201 Find/Change command, searching locked layers with, 329 guides, options for, 202 importing, 143, 144 locking/unlocking, 202, 204 merging layers, 205 moving objects between, 206 naming/renaming, 202 new layer, renaming, 200 new layer, creating, 200 options, setting, 202 pasting, creating new layer while, 200 printing, 202 printing options, 428 reordering, 205, 206 selecting layers, 206 showing/hiding, 202, 203 searching hidden layers, 329 wrapping text, preventing, 202 Layers panel, showing/hiding objects and layers in, 203 Layout Adjustment options, 94 Layout menu pages, navigating between, 62-63 table of contents, creating, 84-85 Layout view, drag-and-drop editing in, 113 LCD Optimized display for Story Editor, 467 leading Auto Leading option, 337 entire paragraph, applying to, 454 tabs, leaders with, 128 text, 117 left-aligning paragraphs, 121 left indents for bullets and numbering, 127 creating, 122

left side, dragging text to, 101 lens corrections with camera raw images, 499 letters half page size, 29 page size, 29 Quick Apply commands, 321 spacing options, 337 libraries adding items in, 380-381 Adobe Bridge libraries, using, 381 changing item information, 383 deleting items in, 380-381 display, changing, 384-385 existing library, opening, 380 new library, creating, 380 object types for items, changing, 383 opening existing library, 380 placing items on page, 382 Samples button library, 368-369 searching in, 384 sorting items in, 384-385 swatch libraries, adding colors from, 224 updating items in, 382 ligatures. See glyphs Lighten blend mode, 246 Linear gradients, 226 line breaks balancing, 336 forcing, 110-111 lines. See strokes Line tool, 172. See also strokes links. See also graphics; hyperlinks Adobe Bridge, locating linked graphics with, 148 Adobe PDF options, 403 missing link preferences, setting, 469 in package files, 448 preferences, setting, 469 styles, breaking links to, 312 Links panel. See also graphics sorting items in, 153 List view, displaying library items in, 385 Live Corners, 253 Live Preflight, 444-445 Live Screen Drawing, 208 locating graphics. See graphics

locking/unlocking assignment files, overriding locked, 489 guides, 43 layers, 202, 204 prevent selection, 452 moving locked objects, 94 object position, 196 Lock Position command, 196 lowercase text, creating, 344

### Μ

Macintosh computers. See also PICT file format AppleScripts, 390 installing InDesign in, 3 starting InDesign in, 5 System color library, 224 magnification. See zooming in/out Make Compound Path command, 274-275 managing files. See also Adobe InCopy with Adobe Bridge, 14 margins. See also gutters changing options, 34-35 guide color, specifying, 44 new documents, options for, 29 objects to margins, aligning, 186 optical margin adjustment, setting, 337 markers, inserting, 130 marks and bleed with Adobe PDF, 405 for booklet pages, 442 changing bleed values, 34 guide color, specifying, 44 for new documents, 28-29 print options, setting, 430-431 master pages adding objects to, 70 copying, 73 deleting, 72–73 detaching, 72-73 document page, applying to, 72 existing page, creating master page from, 70–71 Find/Change command for searching, 329 hiding master items, 73

multiple pages, applying master to, 72 overriding master element, 72-73 page numbers, adding, 74-75 printing options, 428 scratch, creating master page from, 70-71 section numbers, adding, 74-75 Start Page and Numbering At option, 75 text variables, creating and using, 78-79 unassigning masters, 72-73 master text frames changing, 34 with imported text, 104 new documents, selecting for, 28 Smart Text Reflow for, 455 Measure tool, 207 Media Files format, inserting files in, 16 Media panel, 358-361 adding a file, 358 converting legacy files, 359 setting media option, 360-361 meetings, Adobe ConnectNow toolbar for, 506, 507 menus, 6. See also specific menus colors for commands, 472 customizing, 472 InCopy menus, 490 shortcuts for menus, creating, 471 Menus template, 30 Merge Layers command, 205 merging. See also Data Merge color swatches, 223 layers, 205 table cells, 286, 290 user dictionary into document, 461 metacharacters, 330 metadata. See also Adobe Bridge description of, 501 documents, inserting file information in, 446-447 Metadata panel, Adobe Bridge, 493 Microsoft Excel. See also XLS file format tables, importing, 282-283 Microsoft Word importing text from, 102 inserting files in documents, 16

styles from Word document, importing, 310-311 tables, importing text into, 282-283 Mini Bridge, 505 Minus Back button, Pathfinder, 273 missing link preferences, setting, 469 miter join on strokes, 239 mixed inks, 228-229 monitors colors, setting, 210 page size, setting, 29 More options for new documents, 29 Motion Presets, animation converting objects to, 365 deleting, 364 duplicating, 364 editing, 365 importing, 364 saving, 364 Move Page command, 66-67 movies/videos adding, 360-361 Media panel, 360-361 options, setting, 360-361 moving. See also objects with Adobe Bridge, 14 anchor points, 260-261 books, documents in, 81 color swatches, 223 frames and graphics, 160-161 graphics, 152 auides, 42 with Hand tool, 50 help topics, moving between, 23 pages, 66-67 segments, 260-261 tabs, 128 text, 113 MP3 format, 358-361 MP4 format, 358-361 multiple documents arranging, 19 working with, 18 multiple pages, inserting, 59 multi-state objects, creating, 376-377 Multi-State panel, 376-377

### Ν

naming/renaming. See also Adobe Bridge; layers assignments, 486 bookmarks, 356-357 master page, 71 plug-ins, 473 styles, 310 navigating pages, 62-63 nestina creating nested styles, 314-315 graphics in frames, 164 paragraph styles, setting, 305 tables, creating nested, 280 New Character Styles dialog box, 306 New Document dialog box, 32 new documents presets, creating with, 32 template, creating from, 30 New Features, Welcome screen links to, 4 New Hyperlink From URL command, 348-349 New Paragraph Styles dialog box, 304 Newsletters template, 30 New Workspace dialog box, 52 next page, navigating to, 63 next spread, navigating to, 63 Nikon NEF format, 499 90-degree angles, drawing lines at, 172 Noise effect with feather effects, 251 with alow, 249 with shadows, 248 nonbreaking space, inserting, 130 non-Latin text, setting preferences for, 456 non-printing content Adobe PDF option, 403 in package files, 449 printing options for objects, 428 Normal view, 36 North American, Prepress 2 color settings, 210 Purpose 2 color settings, 210 Web/Internet color settings, 210 notes. See also footnotes to Adobe InCopy managed files, 483 creating, 342

Notes panel, working in, 343 preferences, setting, 464 tables, adding to, 342 text to notes, converting, 342, 343 Notes panel, 343 No Wrap option, 136 Numbering and Section Options dialog box chapter numbers, adding, 76-77 master pages, page and section numbers for, 74-75 number of pages changing, 34 master spread, specifying for, 71 new documents, selecting for, 28 numbers. See also bullets and numbering: chapter numbers; number of pages; page numbers footnotes, numbering, 341

### 0

objects. See also anchor points; gradients; graphics; layers aligning, 184-185 anchored objects, creating, 199 blend effect, creating, 246-247 buttons, converting object to, 370-371 create multiple, in a grid, 173 colors applying, 215, 236 Eyedropper tool, using, 216-217 overprinting colors, 232 copying, 180-181 layers, copying objects between, 206 scaling and copying objects, 192 defaults, setting, 255 deleting, 174-175 deleting combined object, 183 **Direct Selection tool** grouped objects, working with, 182-183 inline object, creating, 198 selecting with, 174-175, 177 distances and angles, measuring, 207 duplicating, 180-181 Find/Change command, using, 328-329, 334 flipping objects, 194-195 Free Transform tool, transforming

objects with, 191 Gap tool, 184-185 grouped objects, 182-183 creating groups, 182 selecting objects in group, 183 ungrouping objects, 182 individual transformation, repeating, 190 inline object, creating, 198 library items, object types for, 383 locking/unlocking object position, 196 measuring distances and angles between, 207 moving, 179 layers, moving objects between, 206 multiple objects, duplicating, 181 multi-state objects, creating, 376-377 overlapping objects, creating compound shapes from, 273 repeating transformations, 190 resizing, 178 rotating, 189, 194-195 free rotating objects, 194-195 scaling, 178, 189-191, 192 searching for, 328-329, 334 Selection tool, 174-175 inline object, moving, 198 resizing objects with, 178 sequence of transformations, repeating, 190 shearing, 193 shortcuts for object editing, creating, 471 showing/hiding, 197, 203 slipping objects, 192 Smart Guides for moving, 179 spacing, distributing objects with, 186-187 stack of objects, arranging, 188 styles creating, 316-317 default object styles, modifying, 316 transformations, 189 repeating transformations, 190 Object Shape option, 136-137 older versions, updating from, 2 On Blur event for buttons, 372 On Click event for buttons, 372 On Focus event for buttons, 372 online activation of program, 2

Online Library panel, Adobe Device Central, 510 On release event for buttons, 372 On Roll Over event for buttons, 372 opacity, 11 for Gradient Feather effect, 251 Open dialog box, 12 deleting files in, 13 opening. See also Adobe Bridge books, documents in, 80 closed paths, 266-267 existing document, opening, 12 libraries, 380 panels, 7 recently opening document, 13 Open Package command, 486 Open Path button for splitting paths, 266 OpenType, 116 character styles, setting, 307 alvphs, insertina, 129 highlighting text with, 457 paragraph styles, setting, 305 Open With command with Adobe Bridge, 148 **OPI** options with Adobe PDF, 407 print options, 438 optical margin adjustment, setting, 337 optical size of fonts, setting, 454 Options menu for panels, 8, 9 for tools, 11 ordinals. See glyphs orientation changing, 34 flipping print orientation, 435 for new documents, 28 printing setup options, 429 Outer Glow effect, 249 outlines, creating, 138 out of gamut, 214 converting out of gamut colors, 219 overflow text changing thread between frames, 107 reshaping, 97 text on a path, correcting, 101 threading/unthreading, 106-107

overlapping objects, creating compound shapes from, 273 Overlay blend mode, 246 overprinting colors, 232 paragraph rule, width of, 124 simulating, 435 Overprint Preview mode, 36–37 overrides. *See also* styles Adobe PDF options, setting, 407 assignment files, locked, 489 print options, 438

### Ρ

Package for InCopy, 486 packages, creating, 448-449 PageMaker file format, 12 Shortcuts for, 471 page numbers. See also number of pages books, options for, 82-83 continued text, adding to, 139 general preferences, setting, 452 master pages, adding to, 74-75 for table of contents, 85 pages. See also facing pages; master pages; Pages panel; spreads Adobe PDF options, setting, 402 for bookmarks, 356 Color Labels, adding, 64 EPS file format options, 414 Flash movie, document exported as, 416 FLA for Flash, document exported as, 418 hyperlinks to, 346 inserting pages multiple pages, inserting, 59 with Pages panel, 58-59 JPEG files, documents exported as, 422-423 objects to page, aligning, 184-185 Preflight panel options, 445 size, changing, 28-29, 34-35, 60-61 transitions, applying, 367 trap preset, assigning, 436-437 page size options changing, 28-29, 34-35, 60-61 list of, 29

for new documents, 28 printing, setup for, 429 Pages/Links panel, 8 Pages panel. See also master pages; spreads deleting pages, 65 display, changing, 56 duplicating pages, 58 inserting pages with, 58-59 multiple pages, inserting, 59 navigating pages, 62-63 showing/hiding icons, 57 size, changing, 28-29, 34-35, 60-61 target a page, navigating with, 62 work on a page, navigating with, 62 page transitions Flash movie, document exported as, 417 for Pages panel icons, 57 Page Transitions dialog box, 367 panel groups, 6 in Adobe InCopy, 490 panels, 6. See also Control panel; Pages panel; Tools panel in Adobe Device Central, 510 in Adobe InCopy, 490 collapsing/expanding, 7 panel set between icons and panels, 9 hidden panels, auto-showing, 453 icons, auto-collapsing, 453 Info panel, sizing object with, 51 opening/closing, 7 Options menu, using, 8, 9 panels, 8 shortcuts for panels, creating, 471 showing/hiding, 7, 36, 52 while you work, 8 Pantone color library, 224 Paragraph panel, InCopy, 490 paragraphs. See also bullets and numbering aligning, 121 columns, creating multiple, 134-135 colors rule, width of, 124 styles, setting, 305 creating, 110-111 cross-references, creating, 354

drop caps, creating, 123 indenting, 122 styles, setting, 305 Info panel, information in, 50 keeping lines together in, 336 rules, applying, 124-125 spacing, 122 in table cells, 291 table of contents, formatting for, 85 paragraph styles attributes, setting, 305 basic paragraph style, changing, 303 creating, 305 deleting, 304 existing text, creating from, 304 for table of contents, 84 Paragraph Styles panel, 302 password options in Adobe PDF, 408 pasteboard. See also guides Show Entire Pasteboard option, 38 Paste In command, 182-183 pasting Adobe Bridge, settings in, 502 Clipboard handling preferences, setting, 470 graphics, 152 layers while pasting, creating, 200 spacing, automatic adjustment of, 454 text, 113 patches, checking for, 20-21 Pathfinder command, 273 Pathfinder panel Convert Shape buttons in, 254 Join or Close Path button, 268 Reverse button, 267 paths. See also clipping path; points; reshaping; strokes closed path, opening, 266-267 closing open path, 268 compound path, creating, 274-275 erasing parts of, 272 frames, importing paths as, 159 Pencil tool, drawing with, 270-271 Pen tool, drawing with, 258-259 reversing direction of, 267 selecting path as clipping path, 277 Smooth tool, using, 269 splitting paths, 266

PDAs (personal data assistants), RGB colors for, 214 PDF file format, 399 advanced options setting, 407 and bookmarks, 356 in background, exporting, 410 for buttons, 372-373 buttons in, 368-369 Clipboard handling preferences, setting, 470 compression options, setting, 404 for data merged files, 392 exporting documents, 400 general options, setting, 402-403 graphic files saved in, 142 inserting files in, 16 for interactive, 411, 412-413 Marks and Bleeds option, setting, 405 media options, 411 metadata to files, adding, 447 output options, setting, 406 for page transitions, 367 placing, 144-145 Preflight panel, creating PDF report in, 445 presets, 401 exporting with, 409 for print, 400-408 security options, setting, 408 table of contents, PDF bookmarks for, 85 tagged PDF, creating, 402 PD/FX options with Adobe PDF, 406 Pencil tool, 270-271 Pen tool, 258-259 perceptual colors, specifying, 213 phone activation of program, 2 Photoshop. See Adobe Photoshop **PICT** file format EPS file preview option, 415 WMFgraphic files saved in, 142 pirated versions, preventing, 2 Place command. See also graphics with Adobe Bridge, 148 importing text with, 102–103 inserting artwork with, 16 multiple graphics, placing, 146-147 placing graphics. See graphics plug-ins, configuring, 473

PNG file format metadata to files, adding, 447 placing graphic files saved in. 142 pod panels, Adobe ConnectNow toolbar for, 507 points. See also anchor points Convert Direction Point Tool, using, 262-263 defined, 41 Direct Selection tool converting points on path with, 262-263 moving, 266–267 and fonts, 116 ruler units preferences, setting, 458 Polygon Frame tool, 170 polygons converting, 254 creating, 170-171 Pen tool, drawing with, 258 Polygon tool, 170 text, adding, 96, 98-99 portrait orientation changing, 34 for new documents, 28 positioning printing setup options, 429 poster images for sounds and movies, 360-361 PostScript EPS file format options, 414 points preferences, setting, 458 preferences. See also type preferences camera raw preferences, setting, 498 Clipboard handling preferences, setting, 470 composition preferences, setting, 457 dictionary preferences, setting, 460-461 file handling preferences, setting, 468-469 general preferences, setting, 452 grid preferences, changing, 48-49 interface preferences, setting, 453 links preferences, setting, 469 notes preferences, setting, 464 restoring, 469 ruler units preferences, setting, 458 spell-checking preferences, setting, 462-463

Story Editor display preferences, setting, 466-467 Track Changes, 480 Units & Increments preferences, 458-459 prefixes for master pages, 71 Preflight panel, 444-445 Status bar, accessing from, 17 preflight profile Status bar, accessing from, 17 usina, 444-445 presentation mode, 36 presets. See also PDF file format in Adobe Bridge, 502 deleting, 32-33, 427 printing with, 427 saving, 32 text variables, 78 transparency flattener preset, creating, 439 trapping preset, creating, 436 working with, 33 previewing. See also Adobe Bridge color separations, 433 data merge data, 393 EPS file format options, 415 guide color for backgrounds, specifying, 44 images, saving, 24-25 overprinted colors, 232 page transitions, 367 save preferences, setting, 468 text frame options, 132 Preview panel, 378 Adobe Bridge, 493 Preview view, 36 previous page, navigating to, 63 previous spread, navigating to, 63 Print command, 426 printers' marks options with Adobe PDF, 405 printing. See also overprinting; spreads; trapping Adobe PDF print options, 401 advanced options, setting, 438-439 auto options, 429 booklet, spreads in, 442-443 books, 81 color handling options, 440

Color Management options, setting, 440 color separations, previewing, 433 data format options, 432 documents, 426 flattened artwork, 439 general options, setting, 428-429 graphics print options, setting, 432 Help topics, 23 keyboard shortcuts, list of, 471 lavers, 202 marks and bleed print options, setting, 430-431 negative option, 434 output options, setting, 434-435 package files, print settings in, 448 preflight profile, using, 444-445 preserving color numbers, 440 with presets, 427 profile, setting, 440 sets, working with, 471 setup print options, setting, 428-429 simulating paper color option, 440 summary print options, 441 text as black, 434 transparency flattener preset, creating, 439 Printing and Proofing workspace, 52-53 Profile Inclusion Policy with Adobe PDF, setting, 406 projecting caps on strokes, 239 proofing colors on screen, 233 PSB file format for raw images, 498 PSD file format importing images, options for, 143, 144-145 metadata to files, adding, 447 placing graphic files saved in, 142 raw images, saving, 498

### 0

quality Adobe PDF, setting image quality with, 404 JPEG files, documents exported as, 422-423 QuarkXPress file format, 12 Shortcuts for, 471 Ouick Apply, 11 for styles, 320–321 Ouick Search, Adobe Bridge, 493 Ouit InDesign command, 26 quotation marks dictionary preferences, setting, 461 inserting, 130 typographer's quotes, using, 454

### R

Radial gradients, 226 radius value in Corner Options dialog box, 254 range of page option for printing, 428 rasterizing Flash movie, document exported as, 417 FLA for Flash, document exported as, 419 raw images. See Adobe Bridge; DNG file format recently opening document, opening, 13 records for Data Merge, 392 Rectangle Frame tool, 170 rectangles converting, 254 creating, 170 Rectangle tool, 170 text, adding, 96, 98 red-eye removal with camera raw files, 499 reference number for footnotes, 341 reference point for fitting graphics in frames, 163 objects, transforming, 189 reflowing text, 455 Smart Text, 108-109 registration marks, printing, 431 relative colorimetric, specifying, 213 Release Compound Path command, 158 - 159releasing compound paths, 158-159, 275 relinking. See also graphics cross-references, 355 renaming. See naming/renaming repeated words, spell-checking preferences, 462 replacing books, documents in, 81 importing text, replacing item with, 102

### replacing (continued)

table of contents, 85 reports for page files, creating, 448 resetting all warning dialogs, 452 cross-references, 355 reshaping anchor points or segments, 260-261 erasing to reshape paths, 272 Pencil tool, paths with, 270 resizing. See sizing/resizing resolution Adobe PDF setting options, 404 Info panel, information in, 50 JPEG files, documents exported as, 422-423 resource help, 22-23 restoring preferences, 469 retouching with camera raw files, 499 revealing documents in Adobe Bridge, 15 in Status bar, 17 reverse order option for printing, 428 reversing fill in compound path, 275 RGB (Red, Green, Blue), 214 Adobe PDF options, setting, 406 Color panel, selecting with, 218 EPS file format options, 414 Working Space controls, 210-211 right-aligning paragraphs, 121 right indents, creating, 122 right side, dragging text to, 101 RIP (Raster Image Processing), 434, 436 rotating, 11. See also objects; spreads with Adobe Bridge, 14 camera raw files, 499 Spread view, 37 tables, text in, 291 Rotation and Shear Angle, 11 round bullets, 126-127 round caps on strokes, 239 Rounded corner options, 252 round join on strokes, 239 RTF file format, 399 importing text from, 102 inserting files in, 16

rulers changing ruler options, 40 guides appearance, changing, 44–45 movement, allowing, 94 measurement units, changing, 41 origin, changing, 41 paragraph rule, applying, 124–125 showing/hiding, 41 units preferences, setting, 458 working with, 41 rules for paragraph styles, setting, 305 run-in style table of contents, 85 Running Header text variable, 78

### S

sample, creating buttons from, 370 sampling options for Adobe PDF, 404 satin effect. 249 saturation, specifying, 213 Save As dialog box, 13 saving in background, saving PDF, 24 books, 81 camera raw images, 499 color swatches, 223 copy of document, 25 documents, 24-25 file handling preferences, setting, 468 gradients, 227 presets, 32 print summary, 441 Web Photo Gallery, 503 Scale X and Y, 11 scaling Flash movie, document exported as, 416 FLA for Flash, document exported as, 418 general preferences, setting, 452 Info panel, information in, 50 objects, 178, 189-191, 192 printing setup options, 429 shortcuts for scaling, creating, 471 text, 120 Scissor tool for splitting open paths, 266 screen fonts, 116

scripts editing scripts, 390 general preferences, setting, 452 running scripts, 390-391 Scripts panel, 390-391 Script Label panel, 391 SCT file format, WMFgraphic files saved in, 142 searching. See also Find/Change command in Adobe Bridge, 14, 500 for fonts, 327 for glyphs, 328-329, 332 for GREPs, 328-329, 332 for help information, 22-23 in libraries, 384 for objects, 328-329, 334 spell-check options, 325 sections books, updating section numbers in, 83 master pages, adding numbers to, 74-75 security Adobe PDF security options, setting, 408 JavaScript, enabling or disabling, 452 segments deleting, 265 movina, 260-261 Pencil tool, drawing with, 270 reshaping, 260-261 selecting, 260-261 splitting paths in middle of, 266 selecting anchor points, 260-261 frames and graphics, 160-161 segments, 260-261 text, 110-111 Selection tool. See also Direct Selection tool; objects fitting frames in graphics with, 162 objects, selecting, 174-175 selecting and moving frames and graphics with, 160 with Smart Guides, 46 Send Backward in object stack, 188 Send to Back in object stack, 188 Sentence case, creating, 344 Separations Preview mode, 36-37 servers in Adobe InCopy, working with, 482 shadow effects, 248

Drop Shadow effect, 11, 248 shapes. See also reshaping; specific shapes compound shapes, creating, 273 converting shapes, 254 creating, 170-171 with Smart Guides, 46 Share My Screen command, 492, 506, 507 sharing. See Adobe InCopy; assignments; interactive documents shearing objects, 189-191, 193 Shear tool, 193 shortcuts. See also keyboard shortcuts Macintosh computers, creating shortcuts on, 5 showing/hiding. See also hidden text; layers; panels grids, 48 auides, 43 icons, 472 master items, 73 notes, 343 objects, 203 Pages panel icons, 57 plug-ins, information on, 473 rulers, 41 separation inks, 432 Tools panel, 36 Show Text Threads command, 106–107 sidecar files, 501 signature for booklet pages, 443 simulating overprinting print option, 435 single quotation marks, inserting, 130 single word justification, 337 sizing/resizing. See also graphic frames; graphics; page size options icon size for Pages and Masters, 56 Pages panel, 56 shortcuts for sizing, creating, 471 skewing text, 120 slug area Adobe PDF options, 405 changing values, 34 guide color, specifying, 44 for new documents, 28-29 page numbers in, 66 Slug view, 36 small caps, 456 styling text as, 114-115

Smart Guides, 46-47 objects, moving, 179 with Pen tool, 258 preferences, changing, 47 Smart Match Style Group synchronize options, 82 smart spacing, 47 Smart Text Reflow, 108-109 options, selecting, 455 Smooth tool, 269 Smooth Tool Preferences dialog box, 269 snapping options, adjusting, 94 Snap to Document Grid command, 49 Snap to Guides command, 42-43 Snap to Zone, 44, 47 snippets creating, 386-387 dragging, creating by, 386-387 import options, setting, 469 usina, 386-387 Soft Light blend mode, 246 soft proofing colors on screen, 233 Soft Proofs mode, 36-37 soft returns, forcing, 110-111 Solid Color Intent option, 212 sorting with Adobe Bridge, 14 bookmarks, 357 sounds adding, 360-361 Media panel, 360-361 options, setting, 360-361 source files for cross-references, 355 for hyperlinks, 346 for linked graphics, 153 spacing automatic adjustment of, 454 footnotes, 341 glyph spacing, 337 letter spacing options, 337 objects with spacing, distributing, 186-187 paragraphs, 122 paragraph styles, setting, 305 Story Editor display, setting, 466 table columns and rows, evenly distributing spacing of, 288

text on a path, 101 word spacing options, 337 Spanish typefaces, 456 special characters. See characters specialty frames for graphics, creating, 158-159 spell-checking. See also dictionaries Autocorrect fixing errors, 112 documents, 324-325 dynamic spelling, 324, 325, 463 note content, 464 options, 325 preferences, setting, 462-463 spine, aligning paragraphs to, 121 splitting paths, 266 table cells, 290 spot colors and mixed inks, 228-229 Spread effect with alow, 249 with shadows, 248 spreads adding/removing pages from, 68 EPS file format options, 414 facing-page spreads, preserving, 455 Flash movie, document exported as, 416 FLA for Flash, document exported as, 418 island spreads, 68 JPEG files, documents exported as, 422-423 object to spread, aligning, 184-185 page transitions, applying, 367 printing, 428 booklet spreads, 442-443 rotating, 37, 69 Pages panel icons, 57 spreadsheets, links preferences when placing, 469 stacking Adobe Bridge, images in, 14, 501 object stack order, arranging, 188 StandardSoundPoster.jpg, 360 StandardMoviePoster.jpg, 360-361 star shape creating, 170-171 frame for text, creating, 99 starting InDesign, 4-5

Start menu, 13 Start Page and Numbering At option, 75 Status bar pages, navigating between, 62-63 working with, 17 Step and Repeat command grid, creating, 181 objects, copying, 180 stories Adobe InCopy, exporting content to, 484 Find/Change command, searching story layers with, 329 Story Editor background color for notes in, 464 display preferences, setting, 325, 466-467 drag-and-drop editing in, 113 show or hide elements, 339 tables, editing text in, 284-285 working with, 338-339 straightening camera raw files, 499 strikethrough options character styles, setting, 307 paragraph styles, setting, 305 Strikethrough text, 114-115 Stroke panel, 8, 174 strokes. See also gap color/tint; tables alignment of stroke on path, changing, 238 applying strokes, 215, 236-237 attributes, changing, 238-239 caps, changing, 238-239 converting, 254 custom-dashed stroke, applying, 240 custom styles, creating, 240-241 dashed/dotted strokes applying, 240 creating, 240-241 gap color for, 239 defaults for colors, 236-237 setting, 255 drawing, 174 Eyedropper tool, using, 216-217 Info panel, information in, 50 joins, changing, 238-239 styles, 239-241 custom styles, creating, 240-241

dashed stroke style, applying, 240 Structure pane for placing XML tags, 394-396 styles. See also character styles: GREPs: objects; paragraph styles; strokes; tables applying, 312–313 for bullets, 126–127 case-sensitivity of names, 310 cell styles, creating, 318 Character Styles panel, 302 clearing style overrides, 312-313 for cross-references, 354 deleting table and cell styles, 319 editing with Quick Apply, 321 End Nested Style Here special character, 314-315 font style, changing, 114-115 groups, creating, 309 for hyperlinks, 353 importing styles, 310-311 InDesign document, loading styles from, 310 letter commands with Quick Apply, 321 links to style, breaking, 312 loading styles, 310 Microsoft Word document, importing styles from, 310-311 nested styles, creating, 314-315 overriding formatting, 312-313 object style overrides, clearing, 317 paragraph rule, width of, 124 with Paragraph Styles panel, 302 Quick Apply, using, 320-321 renaming styles, 310 table styles, 318-319 Style Source setting for books, 82 subsampling with Adobe PDF, 404 subscript, 114-115 advanced type settings for, 456 Subtract button, Pathfinder, 273 summary for booklet pages, 443 print options, viewing summary of, 441 superscript, 114-115 advanced type settings for, 456 swapping text on path, 101

swashes. See glyphs Swatches panel. See also gradients adding color swatch, 221 all unnamed colors, adding, 223 for button colors, 374 Color Picker, adding colors from, 237 deleting color swatch, 221, 222 display, changing, 220 editing color swatch, 221 fill or stroke color, changing, 236 gradient swatches, creating, 226-227 Kuler panel, adding, 230 loading swatches, 223 merging color swatches, 223 mixed inks with, 228-229 moving swatches, 223 name of swatch, entering, 221 saving swatches, 223 selecting swatches, 223 tint swatches, creating, 225 working with swatches, 222-223 swatch libraries, adding colors from, 224 SWF file format, 358-361, 398, 399 exporting document in, 416-417 switching between pages in Status bar, 17 symbols @ before field name, adding, 392 Autocorrect, inserting with, 112 inserting, 130 synchronizing books, 82 camera raw images, 499 System color library, 224 system requirements, 3

### T

table of contents creating, 84–85 for digital editions, 420 Table Options dialog box, 299 tables adjusting options, 282 aligning content in cells, 291 alternating fills and strokes in, 296–297 borders, adding, 299 clipping for graphics, setting, 291 colors

for borders, 299 for diagonal lines in cells, 298 strokes and fills, setting for, 296-297 columns and rows, inserting, 287 Control panel, modifying tables with, 286 converting tables to text, 281 text to tables, 281 defined, 279 deleting cell contents, 284 columns and rows, 287 table and cell styles, 319 diagonal lines in cells, adding, 298 dimensions, specifying, 280 editing text in tables, 284-285 elements, selecting, 284 fills adding, 294-295 alternating fills, 296-297 dap color/tint for borders, 299 for diagonal lines in cells, 298 tables, strokes in, 297 graphics clipping for graphics, setting, 291 importing graphics, 282 headers and footers, 292-293 converting cells and, 293 height, weight, width adjustment options, 289 for borders, 299 elements, specifying, 286 importing graphics into tables, 282 text into tables, 282-283 merging/unmerging cells, 286, 290 Microsoft Excel tables, importing, 282-283 Microsoft Word text, importing, 282-283 modifying, 286-287 navigating in tables, 284 nested tables, creating, 280 new table, creating, 280 notes, adding, 342 spacing of columns and rows, evenly distributing, 288

splitting cells, 290 Story Editor, using, 284-285 strokes adding, 294-295 alternating strokes, 296-297 cells, adding to, 294-295 diagonal lines in table cells, adding, 298 drawing order, setting, 294 lines, 172 style and weight, specifying, 286 styles, 318-319 Table panel, modifying tables with, 286 text converting tables and text, 281 editing text in tables, 284-285 entering text in tables, 284 importing text, 282-283 rotating, 291 Story Editor, editing text with, 284-285 text frames, adjusting tables in, 300 tabloid page size, 29 Tab Order dialog box, 375 tabs for bullets and numbering, 127 button tab order, setting, 375 paragraph styles, setting, 305 setting, 128 stops, defined, 128 target a page, navigating with, 62 templates creating template document, 31 new document, creating, 30 saving document as, 25 for Web Photo Gallery, 503 Terminal theme, 466 Testing panels, Adobe Device Central, 510-511 text. See also character styles; fonts; hidden text; kerning; overflow text; paragraphs; paragraph styles; SmartText Reflow; Story Editor; tables; text frames; tracking; type preferences; wrapping text Autocorrect options, 112 autoflowing imported text, 105 baseline, shifting characters from, 117

black, printing text as, 434

for bookmarks, 356 with bullets, 126-127 for buttons, 374 Buzzword, sharing, 476-477 colors in Story Editor display, 466 conditional text, working with, 388-389 copying, 113 cutting, 113 documents, inserting text in, 16 dragging text, 113 Find/Change command, using, 328-329, 330 Frame tools, adding with, 96, 98 greeked text, 455 importing text, 102-103 autoflowing imported text, 105 continued text, adding page numbers to, 139 flowing imported text, 104-105 with options, 102–103 Info panel, viewing in, 51 inherited formatting for dragged text, 113 leading text, 117 links preferences when placing, 469 notes, converting text to, 342, 343 overflowing text, reshaping, 97 pasting, 113 reflowing, 108-109 scaling text, 120 searching, 328, 329-330 selecting, 110-111 skewing text, 120 special text characters, inserting, 130 track text changes, 480-481 Type of a Path tool, using, 96 typing text, 110 text breaks, inserting, 130 text frames. See also assignments; overflow text baseline options, 133 creating text in, 97 elliptical frame, creating, 98 ignoring text wrapping in, 133 options, setting, 132-133 outlines, creating, 138 overflowing text, reshaping, 97 polygon frame, creating, 99

### text frames (continued)

rectangle frame, creating, 98 searching for, 334 star frame, creating, 99 tables, adjusting, 300 wrapping text, 97, 137 ignoring text wrap, 133 Text Only file format, 399 text variables defining, 78 working with, 79 themes Kuler panel, using colors from, 230-231 Story Editor display, setting, 466 threading/unthreading overflow text, 106-107 3-D bevel effect, 250 threshold for arids, 49 for auides, 45 thumbnails Adobe PDF options, setting, 402 library items, displaying, 385 options for showing, 453 in Pages panel, 56 printing setup options, 429 Timing panel, 366 **TIFF** file format Adobe Bridge, opening with, 498 EPS file preview option, 415 importing images, options for, 143, 145 for metadata, 447, 501 placing graphic files saved in, 142 raw images, saving, 498 tiling documents, 19 Times New Roman font, 114 tints. See also gap color/tint dashed/dotted lines, tint color for, 239 paragraph rule, width of, 124 swatches, creating, 225 Title Case, creating, 344 tone curve for camera raw images, 499 tools. See also specific tools keyboard shortcuts for, 10 shortcuts for tools, creating, 471 Tools panel, 6 for InCopy, 490 keyboard shortcuts, 10

showing/hiding, 36 using, 10-11 Tools Hints panel, 10 tooltips note tooltips, showing, 464 options for showing, 453 top and bottom margins. See margins Toyo color library, 224 track changes, 480-481 tracking, 119 highlighting text with, 457 increments preferences, setting, 458-459 Tracking and Indentation option, Type tool, 11 Transform Again submenu, 189 transformation. See also objects values, showing, 453 transitions. See page transitions transitions for pages, displaying, 367 transparency Adobe PDF options, setting, 407 blend, create effect with, 247 color space for blending transparent objects, 247 FLA for Flash, document exported as, 419 importing, 143, 144 for Pages panel icons, 57 print options, 438-439 trapping, 434 assigning trap presets to pages, 436-437 preset, creating, 436 Trap Presets panel, 436 triangles, converting, 254 triple-click, changing action of, 111 TrueType fonts, 116 Trumatch color library, 224 turning on/off Smart Guides, 46 2-up perfect bound for booklet, printing, 442 2-up saddle stitch for booklet, printing, 442 TXT file format data fields, 392 importing text from, 102 inserting files in, 16 Type on a Path tool, 96 creating text on path, 100

deleting text on path, 100 modifying text on path, 101 type outlines as frames, creating, 159 type preferences advanced preference, setting, 456 general preferences, setting, 454–455 Type tools options with, 11 text frame, creating text in, 97 using, 96 typing text, 110 typographer's quotes, using, 454 Typography workspace, 52–53

### U

unassigned frames, 169, 170 searching for, 334 underlining, 114-115 character styles, setting, 307 conditional text, 388-389 paragraph styles, setting, 305 undoing/redoing, 53 updates and updating`` assignments, 489 data merge sources, 393 Help menu, checking on, 21 hyperlinks, 352 Internet, checking for updates on, 20 library items, 382 package files, 448 uploading Web Photo Gallery, 503 uppercase text, creating, 344 URLs. See hyperlinks user dictionary preferences, 460

### V

vector-based images, inserting, 16 Version Cue. *See* Adobe Version Cue vertical lines, converting, 254 vertically tiling all documents, 19 vertical spacing in text, changing, 117 videos. *See* movies views and viewing. *See also* display; rulers InCopy views, 482 InDesign window, 6 object styles, 316 page transitions, 367 print summary, 441 Zoom tool, changing view with, 38–39 Visibility icon, 472 visibility settings for cross-references, 354 for hyperlinks, 353 Visual Basic scripts, 390 visually impaired persons, PDF options for, 408

### W

warning dialogs, resetting, 452 Web color library, 224 Web Photo Gallery, creating, 503 Web sites hyperlinks to, 346 weight. See height, weight, width Welcome screen Open dialog box, 12 opening document from, 13 starting InDesign from, 4 What's New, finding, 23 white space, inserting, 130 width. See height, weight, width Windows menu, 18-19 System color library, 224 WMF file format, graphic files saved in, 142 Word, See Microsoft Word words Info panel, information in, 50 spacing options, 337 Working Space color controls, 210-211 work on a page, navigating with, 62 workspaces. See also Adobe Bridge built-in workspaces, 52 creating, 52 deleting, 53 displaying, 53 wrapping text. See also text frames composition preferences, setting, 457 contour options, 137 inside edges, including, 137 layers, preventing wrapping in, 202 objects, wrapping and unwrapping around, 136 setting shape wrap options, 137 WYSIWYG font menu, 454-455

### X

XFL file format, 418 XHTML format for eBooks, selecting, 420 XLS file format importing text from, 102 inserting files in, 16 XML file format, 399 creating XML tags, 394 document, placing XML tags in, 394–395 elements in, 394 exporting XML, 396 importing XML tagged data, 394–395 for motion presets, 364-365 XMP file format, 501
documents, inserting file information in, 446–447
linked graphic, displaying information for, 157
XMP Software Development Kit, 447

### Ζ

zooming in/out in camera raw files, 499 image view, 38–39 shortcut keys for, 39